在使用缝纫机之前请阅读本使用说明书。 请将本使用说明书放在便于查阅的地方保管。

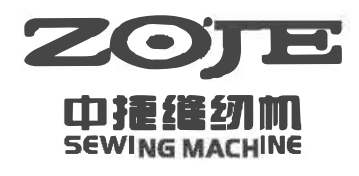

高速电子套结一体机 ZJ1900D/1903D-3-04-V4 Computer-controlled high speed lockstitch bar tacking machine series

# 电控操作说明书(20X液晶按键)

### ELECTRONIC OPERATION MANUAL (20X WITH LCD N)

浙江中捷缝纫科技有限公司 ZOJE SEWING MACHINE CO., LTD.

#### Foreword

Thank you for using our Computerized Control System for Special Sewing Machine.

It is appreciated that you do read this manual carefully in order to operate the machine correctly and effectively. If the user operates the machine contrary to regulations herein, thus cause loss to user or third party, we will not take responsibility. Besides, you should keep this manual for future use. For any fault or problem of machine, please ask the professionals or the technicians authorized by us for repair service.

### Safety Matters for Attention

#### 3. Signs & Definitions of Safety Marks

This Operation Manual and the Safety Marks printed on the products are to enable you to use this product correctly so as to be away from personal injury. The signs and definitions of Marks are shown in below:

| Danger    | The incorrect operation due to negligence will cause the serious personal injury or even death.                                                             |
|-----------|----------------------------------------------------------------------------------------------------|
| Danger    |                                                                                                    |
| Caution   | The incorrect operation due to negligence will cause the personal injury and the damage of mechanism.                                                       |
| Caution   |                                                                                                    |
| A         | This kind of mark is "Matters for Attention", and the figure inside the triangle is the content for attention. (Exp. The left figure is "Watch Your Hand!") |
| $\oslash$ | This kind of mark is "Forbidden".                                                                                                    |
| e         | This kind of mark means "Must". The figure in the circle is the contents that have to be done. (Exp. The left figure is "Ground!")                          |

#### 4. Safety Matters for Attention

| Danger Danger |                                                                                                    |  |  |  |
|---------------|----------------------------------------------------------------------------------------------------|--|--|--|
|               | For opening the control box, please turn off the power and take away the plug from socket firstly, |  |  |  |
| A             | and then wait for at least 5 minutes before opening the control box. Touching the part with high   |  |  |  |
| <u>*</u>      | voltage will cause the person injury.                                                              |  |  |  |
|               | Caution                                                                                            |  |  |  |
|               | Usage Environment                                                                                  |  |  |  |
| •             | Try not to use this sewing machine near the sources of strong disturbance like high-frequency      |  |  |  |
|               | welding machine.                                                                                   |  |  |  |
|               | The source of strong disturbance will affect the normal operation of the sewing machine.           |  |  |  |
| •             | The voltage fluctuation shall be within 10% of the rated voltage.                                  |  |  |  |
|               | The large fluctuation of voltage will affect the normal operations of sewing machine, Therefore a  |  |  |  |
|               | voltage regulator is needed in that situation.                                                     |  |  |  |
|               | Working temperature: $0^{\circ}C \sim 45^{\circ}C$ .                                               |  |  |  |
| •             | The operation of the sewing machine will be affacted by environment with temperature beyond the    |  |  |  |
|               | above range.                                                                                       |  |  |  |
|               | Relative Humidity: 35%~85%(No dew inside the machine), or the operation of sewing machine will     |  |  |  |
| Ð             | be affected.                                                                                       |  |  |  |
| Ω             | The supply of compressed gas shall be over the consumption required by the sewing machine. The     |  |  |  |
|               | insufficient supply of compressed gas will lead to the abnormal action of sewing machine.          |  |  |  |

| Ω            | In case of thunder, lightning or storm, please turn off the power and pull plug out the sock            |  |  |  |
|--------------|----------------------------------------------------------------------------------------------------|--|--|--|
| Ð            | Because these will have influence on the operation of sewing machine.                                   |  |  |  |
| Installation |                                                                                                    |  |  |  |
| $\oslash$    | Please ask the trained technicians to install the sewing machine.                                       |  |  |  |
| 0            | Don't connect machine to power supply until the installation is finished.                               |  |  |  |
| U            | Otherwise the action of sewing machine may cause personal injury once the start switch is pressed       |  |  |  |
|              | at that situation by mistake.                                                                           |  |  |  |
| A            | When you tilt or erect the head of sewing machine, please use both of your hand in that operation.      |  |  |  |
| <b>∕</b> ♥\  | And never press the sewing machine with strength.                                                       |  |  |  |
|              | If the sewing machine loses its balance, it will fall into floor thus causes the personal injury or     |  |  |  |
|              | mechanical damage.                                                                                      |  |  |  |
|              | Grounding is a must.                                                                                    |  |  |  |
| Ø            | If the grounding cable is not fixed, it may cause the electric-shock and mis-operation of machine       |  |  |  |
| Ω            | The entire cables shall be fixed with a distance at 25mm away from the moving component at least.       |  |  |  |
| Ð            | By the way, don't excessively bend or tightly fixed the cable with nails or clamps, or it may cause     |  |  |  |
|              | the fire or electric shock.                                                                             |  |  |  |
| 0            | Please add security cover on the machine head.                                                          |  |  |  |
| Sewing       |                                                                                                    |  |  |  |
| $\bigcirc$   | This sewing machine can only be used by the trained staff.                                              |  |  |  |
| $\bigcirc$   | This sewing machine has no other usages but the sewing.                                                 |  |  |  |
|              | When operating the sewing machine, please remember to put on the glasses. Otherwise, the broken         |  |  |  |
| U            | needle will cause the personal injury in case the needle is broken.                                     |  |  |  |
| A            | At following circumstances, please cut off the power at once so as to avoid the personal injury         |  |  |  |
| <b>∕</b> ♥\  | caused by the mis-operation of start switch:                                                            |  |  |  |
|              | 1. Threading on needles; 2. Replacement of needles; 3. The sewing machine is left unused or beyond      |  |  |  |
|              | supervision                                                                                             |  |  |  |
| A            | At working, don't touch or lean anything on the moving components, because both of the above            |  |  |  |
| 757          | behaviors will cause the personal injury or the damage of the sewing machine.                           |  |  |  |
|              | During working, if the mis-operation happens or the abnormal noise or smell is found at the sewing      |  |  |  |
|              | machine, user shall cut off the power at once, and then contact the trained technicians or the supplier |  |  |  |
| -            | of that machine for solution.                                                                           |  |  |  |
| 0            | For any trouble, please contact the trained technicians or the supplier of that machine.                |  |  |  |
|              | Maintenance & Inspection                                                                                |  |  |  |
| $\wedge$     | Only can the trained technicians perform the repair, maintenance and inspection of this sewing          |  |  |  |
| U            | machine.                                                                                                |  |  |  |
|              | For the repair, maintenance and inspection of the electrical component, please contact the              |  |  |  |
| •            | professionals at the manufacturer of control system in time.                                            |  |  |  |
| A            | At following circumstances, please cut off the power and pull off the plug at once so as to avoid the   |  |  |  |
|              | personal injury caused by the mis-operation of start switch:.                                           |  |  |  |

|          | 1.Repair, adjustment and inspection ;                                                             |
|----------|---------------------------------------------------------------------------------------------------|
|          | 2.Replacement of the component like curve needle, knife and so on                                 |
| A        | Before the inspection, adjustment or repair of any gas-driven devices, user shall cut off the gas |
| ∠⇒∖      | supply till the pressure indicator falls to 0.                                                    |
| A        | When adjusting the devices needing the power supply and gas supply, users can't be too careful to |
| ∠⇒∖      | follow the entire Safety Matters for Attention.                                                   |
| $\wedge$ | If the sewing machine damages due to the unauthorized modification, our company will not be       |
| U        | responsible for it.                                                                               |

### CONTENTS

| 1.1 Technical Parameters of 20X             |    |
|---------------------------------------------|----|
| 1.2 Corresponding Machine Type              |    |
| 1.3 Input Mode                              |    |
| 1.4 Display Method                          |    |
| 1.5 Panel Layout                            |    |
| 1.6 Standardization                         |    |
| 1.7 Operation Mode                          |    |
| 2 Operation and Debugging                   | 47 |
| 2.1 Instructions of Operation Panel         |    |
| 2.2 Installing the Main Shaft Motor         |    |
| 2.3 Text Mode                               |    |
| 2.3.1 System Input Test                     |    |
| 2.3.2 XY Origin Adjustment                  |    |
| 2.3.3 Aging Mode                            |    |
| 2.3.4 Main Shaft Detection                  | 51 |
| 2.3.5 Presser Foot Motor Detection          |    |
| 2.3.6 System Output Test                    | 53 |
| 2.3.7 Panel Test                            | 53 |
| 2.4 Basic Operations                        | 53 |
| 2.4.1 Pattern Number Setting                | 53 |
| 2.4.2 Item Data Setting                     | 53 |
| 2.4.3 Pattern Shape Confirmation            | 55 |
| 2.4.4 Sewing                                | 55 |
| 2.4.5 Change to Other Pattern               |    |
| 2.4.6 Bobbin Thread Winding                 |    |
| 2.4.7 Sewing with Counter                   |    |
| 2.4.8 Pause                                 |    |
| 2.5 P Pattern and C Pattern Setting         | 59 |
| 2.5.1 Use Pattern Key to Sew                | 59 |
| 2.5.2 Group Sewing (Cyclic Sewing)          | 61 |
| 2.6 Copy/Delete P Pattern and C Pattern     |    |
| 2.6.1 Copy/Delete P Pattern                 | 63 |
| 2.6.2 Copy/Delect C Pattern                 | 64 |
| 2.7 Memory Switch Activation and Change     | 65 |
| 2.7.1 User Parameter Setting List           | 65 |
| 3 Service Parameter Setting                 | 69 |
| 3.1 Service Parameter Activation and Change | 69 |
| 3.2 Service Parameter List                  | 69 |
| 3.3 Restore Default Setting                 | 73 |

| 3.4 Software Version Display                                   | 73 |
|----------------------------------------------------------------|----|
| 3.5 Check Total Number of Stitches and Clear Lubricating Alarm | 74 |
| 3.6 Password Setting and U/K Parameter Lock                    | 74 |
| 3.6.1 Change Password                                          | 74 |
| 3.6.2 Set U/K Parameter Lock                                   |    |
| 4 Button Sewing Function                                       | 77 |
| 4.1 Button Sewing Function Setting                             | 77 |
| 4.2 Standard Button Sewing Pattern List                        | 77 |
| 5 Update Pattern Data by USB Disk                              | 79 |
| 5.1 Pattern Data Update                                        | 79 |
| 6 Appendix 1                                                   | 81 |
| 6.1 Main Control Error List                                    |    |
| 6.2 Operation Panel Error List                                 |    |
| 6.3 Standard Button Sewing Pattern List                        |    |
| 7 Appendix 2                                                   | 90 |
| 7.1 Installation Size of Control Box                           |    |
| 7.2 Installation Size of Operation Panel                       | 91 |
| 7.3 The Control System Diagram                                 | 92 |

### **1** General Information

#### 1.1 Technical Parameters of 20X

| No.               | TYPE<br>ITEM                          | 20X                                                              |  |  |  |
|-------------------|---------------------------------------|------------------------------------------------------------------|--|--|--|
| 1                 | Purpose                               | Bartacking / Button Lockstitch                                   |  |  |  |
| 2                 | Sewing Area                           | X(lateral) direction $40$ mm × Y(longitudinal) direction $30$ mm |  |  |  |
| Max. Sewing Speed |                                       | Doubling & Tacking: 3200rpm                                      |  |  |  |
| 3                 |                                       | Button Sewing: 2700rpm                                           |  |  |  |
| 4                 | Stitch Length                         | 0.1mm – 10.0mm (adjustable by 0.1mm)                             |  |  |  |
| 5                 | Cloth Feed                            | Intermittent Feed(2-axis drive by pulse motor)                   |  |  |  |
| 6                 | Needle Bar Stroke                     | 41.2mm                                                           |  |  |  |
| 7                 | Needle                                | DP ×5 #14 (DP×5 #11(F,M), (DP×17#21 thick cloth))                |  |  |  |
| 8                 | Type of Lifting Presser Foot          | Driven by pulse motor                                            |  |  |  |
| 9                 | Height of Presser Foot                | 14mm (Standard), Max. 17mm                                       |  |  |  |
| 10                | Total Number of Standard Patterns     | 100                                                              |  |  |  |
| 11                | Wiper Type                            | To work together with Presser Foot driven by Pulse Motor         |  |  |  |
| 12                | 2 Thread Catching Device Standard : 0 |                                                                  |  |  |  |
| 13                | Needle Thread Tension                 | Electrical Thread Tension Release                                |  |  |  |
| 14                | Shuttle                               | Standard Semi-rotary Hook or Semi-rotary Double Hook             |  |  |  |
| 15                | Lubricating Method                    | Rotary Part: Lubricate with minimum amount                       |  |  |  |
| 16                | Lubricating Oil(Liquid)               | Ordinary Sewing Machine Lubricating Oil (Liquid)                 |  |  |  |
| 17                | Grease                                | Ordinary Sewing Machine Grease                                   |  |  |  |
| 18                | Data Memory                           | Flash Memory                                                     |  |  |  |
| 19                | Scaling Facility                      | 20%~200%(by 1%) in X direction and Y direction respectively      |  |  |  |
| 20                | Scaling Method                        | By increasing/decreasing the stitch length                       |  |  |  |
| 21                | Max. Sewing Speed Limitation          | 400-3200rpm (by 100rpm)                                          |  |  |  |
| 22                | Pattern Selection                     | Specifying Pattern No. Type (1-200)                              |  |  |  |
| 23                | Bobbin Thread Counter                 | Up/Down Type (0 – 999999)                                        |  |  |  |
| 24                | Sewing Machine Motor                  | 550W Compact AC Servomotor (Direct Drive)                        |  |  |  |
| 25                | Dimensions                            | 208mm×106mm×64mm                                                 |  |  |  |
| 26                | Weight                                | 1.4Kg                                                            |  |  |  |
| 27                | Rated Power                           | 770W                                                             |  |  |  |
| 28                | Operation Temperature Range           | 0°C - 45°C                                                       |  |  |  |
| 29                | OperationHumidityRange                | 35% - 85% (No Dew Condensation)                                  |  |  |  |
| 30                | Line Voltage                          | AC 220V ± 10%; 50-60Hz                                           |  |  |  |

 $\times$  Please reduce the max. sewing speed in accordance with the sewing conditions.

\* Effective standard for product:QCYXDK0004—2016 "Computerized Control System for Industrial Sewing Machine"

#### **1.2 Corresponding Machine Type**

20X electronic bar-tacking and button sewing machine

#### 1.3 Input Mode

Use keys to input.

#### **1.4 Display Method**

Use black and white lattice LCD and LED to display all the information.

#### **1.5 Panel Layout**

The quadrate Panel can be divided into two parts, the display part and the operation part. The display part consists of 1 lattice LCD and 2 LEDs and the operation part consists of 24 keys. Refer to the picture of the panel.

#### **1.6 Standardization**

The function keys use standard images recognizable and popular within the industry. Image is an international language that can be understood by any nation.

#### **1.7 Operation Mode**

Function keys include READY key, RESET key, MODE key, THREADING/WINDING key, SELECTION key, UP/DOWN key, EDIT key, RETURN key and other keys for special functions. See operation instruction for detailed operating methods.

### 2 Operation and Debugging

#### 2.1 Instructions of Operation Panel

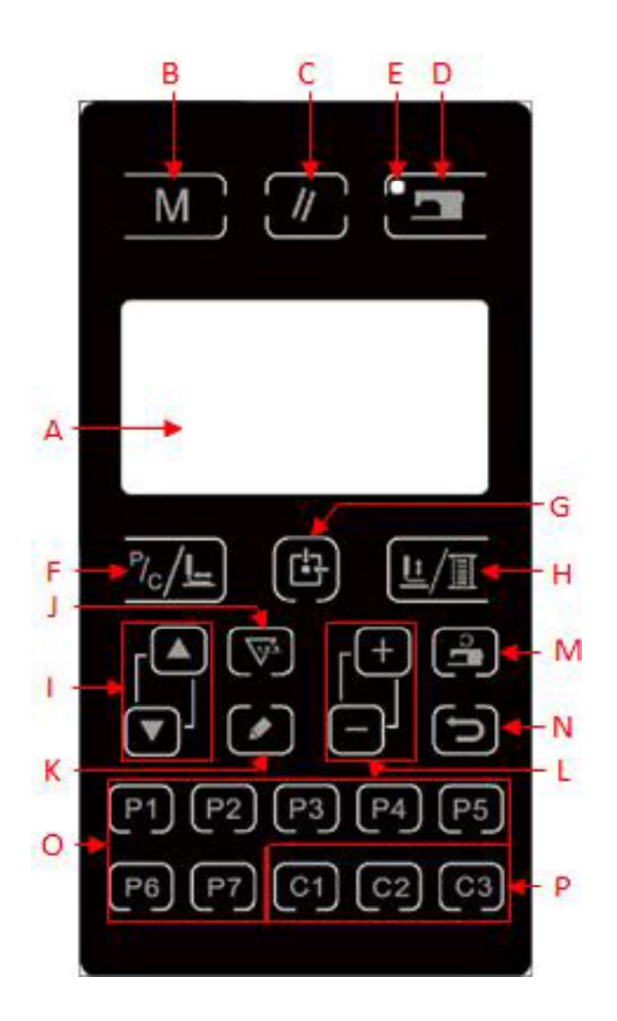

| No. | Function                              | Discription                                                                                                    |
|-----|---------------------------------------|----------------------------------------------------------------------------------------------------|
| А   | LCD                                   | Display pattern number, shape and various other data.                                                                                                    |
| В   | Home Key                              | This key initiates the setting of parameters or stored patterns.                                                                                                    |
| С   | RESET Key                             | This key is used for canceling error or returning the set value to the initial value                                                                                                    |
| D   | READY Key                             | This key changes from the setting state of the panel to the sewing state where the sewing machine actually operates.                                                                                                    |
| Е   | Sewing Ready LED                      | LED is on under sewing mode.                                                                                                    |
| F   | C Pattern<br>Shift/Single-step Sewing | When LED is off, enter P/C pattern list; after LED is on, lower down the presser foot and find origin of XY stepping.                                                                                                    |
| G   | Presser Foot Origin Key               | When LED is off, lower down the presser foot and find origin of XY stepping.                                                                                                    |
| Н   | PRESSER<br>FOOT/WINDING Key           | This key is used to lift or lower the presser foot. When presser foot is up, move<br>the needle bar back to origin; when the presser foot is down, move the dial the lin<br>organization to the right. Press this key when winding. |
| Ι   | MODE Key                              | This key initiates the setting of parameters or stored patterns.                                                                                                    |
| J   | Counter Key                           | Under sewing editing mode (unready for sewing), press it to enter counter setting                                                                                                    |

|    |                       | mode directly.                                                                      |
|----|-----------------------|-------------------------------------------------------------------------------------|
| v  | DATA SETTING Key      | This key is used to modify the pattern number or parameter value. Under trial       |
| ĸ  | DATA SETTING Key      | sewing mode, this key is used to move single needle and feed cloth.                 |
| L  | SELECTION Key         | This key is used to select among various pattern types, menu items or parameters.   |
| М  | Sewing Speed Key      | Under sewing editing mode (unready for sewing), press it to enter sewing speed      |
|    |                       | setting mode directly.                                                              |
| N  | EDIT Key              | This key is used to display editing interface, select item or display detailed      |
| IN |                       | information.                                                                        |
| 0  | RETURN Key            | This key is used to return to the previous interface.                               |
| Р  | C Pattern Setting Key | Set and save C patterns, and press this button to start sewing the saved C pattern. |

#### 2. 2 Installing the Main Shaft Motor

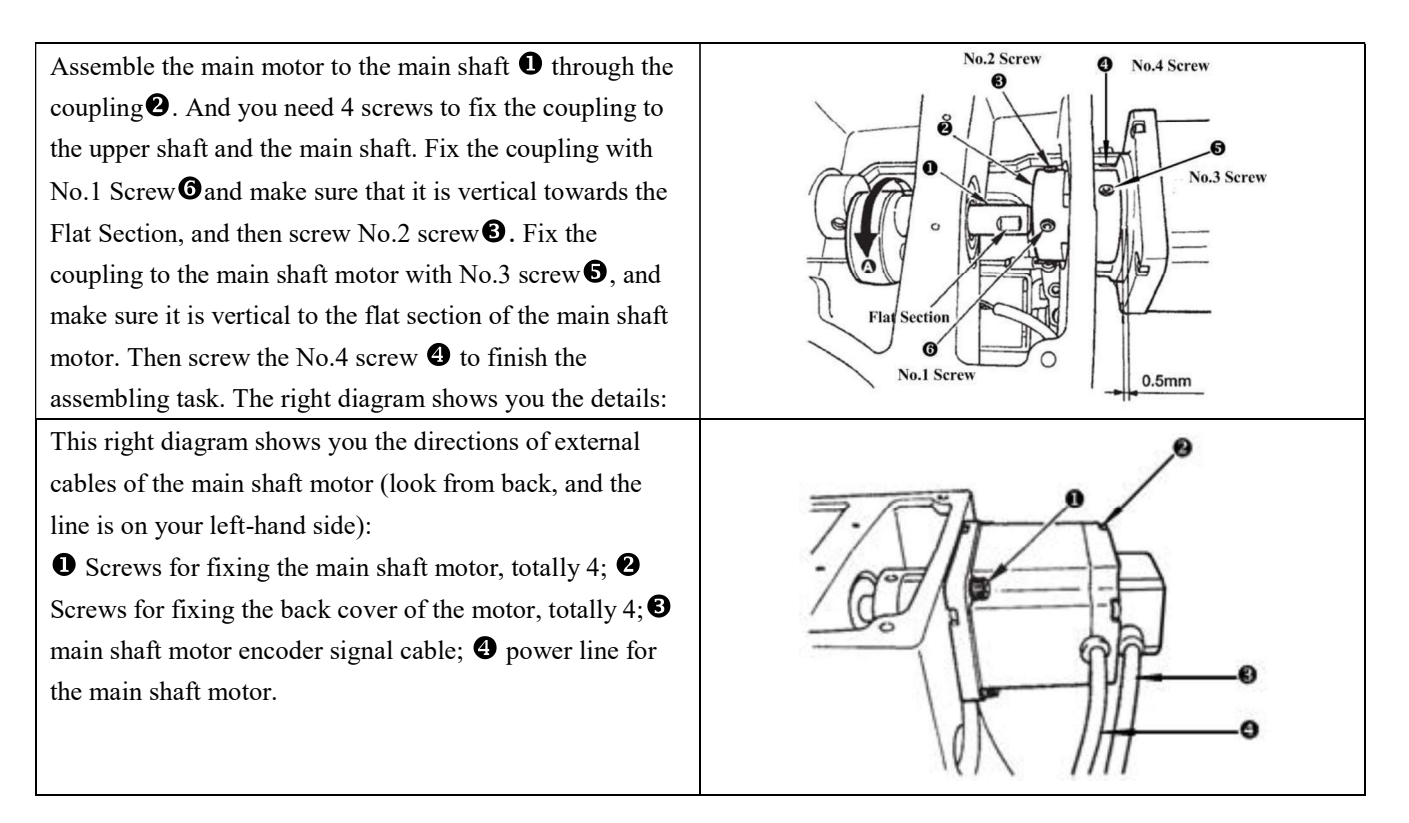

#### 2.3 Text Mode

This mode is activated to conduct maintenance operation.

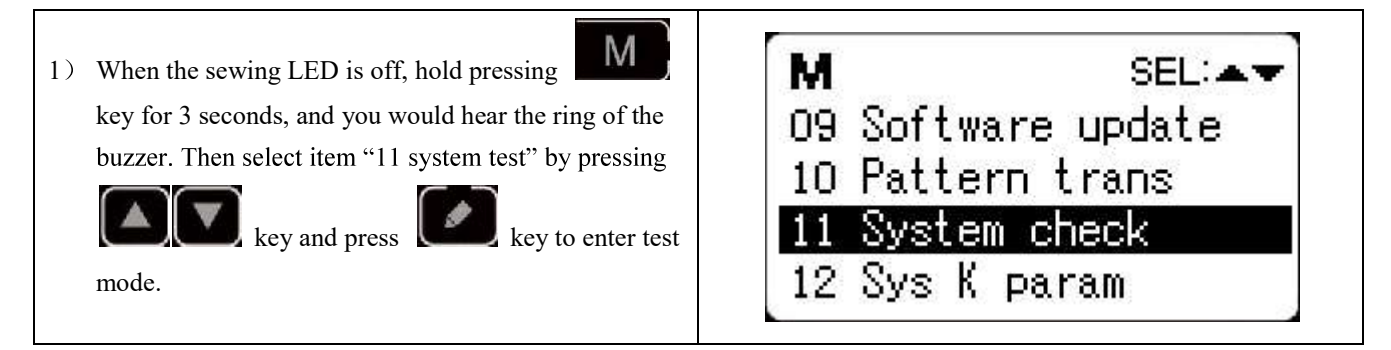

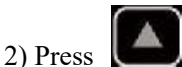

key to change the function item for test and press

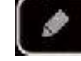

key to enter the item for test. The

functions represented by each number are as follows:

| <b>Function Test Item</b>                          | Function                      | Description                                      |  |  |
|----------------------------------------------------|-------------------------------|--------------------------------------------------|--|--|
| 01 System Input Test                               | Input signal test             | LED light as the indicator to show the status of |  |  |
|                                                    |                               | sensor input                                     |  |  |
| 02 XY Origin Adjustment                            | XY motor/origin sensor test   | Display inching operation, origin searching      |  |  |
|                                                    |                               | operation and the status of X/Y origin sensor    |  |  |
|                                                    |                               | of X/Y motor                                     |  |  |
| 03 Aging Mode                                      | Continuous running            | Change to continuous running mode after          |  |  |
|                                                    |                               | setting the conditions of continuous running     |  |  |
| 04 Main Shaft Test Main motor rotation number test |                               | Set up the rotation number, start machine and    |  |  |
|                                                    |                               | display the actual rotation number.              |  |  |
| 06 Presser Foot Motor Test                         | Presser foot, thread-trimming | Display inching operation of presser foot and    |  |  |
|                                                    | motor/origin sensor test      | thread-trimming motor, origin searching          |  |  |
|                                                    |                               | operation and the status of presser foot         |  |  |
|                                                    |                               | origin/presser foot sensor.                      |  |  |
| 08 System Output Test                              | Output signal test            | Drive the movement of output solenoid/air        |  |  |
|                                                    |                               | valve.                                           |  |  |
| 09 Panel Test                                      | LED and LCD test              | Test the status of panel displayer and LED       |  |  |
|                                                    |                               | light.                                           |  |  |

3) During the function test, if user presses **D** key or **key**, the test will be terminated and the system will return to the status of step 2); however, if the aging mode has been used once, the aging mode can't be released unless the power supply is shut off.

#### 2.3.1 System Input Test

| 1) | This function is used to test the input status of panel                            | The second second           |  |
|----|------------------------------------------------------------------------------------|-----------------------------|--|
|    | keys, pedal switch and various sensors. Select "01                                 | 01 📥                        |  |
| 2) | System Input Test" and press key to enter.<br>Under this mode, press key to change | (O1)<br>Start OFF<br>switch |  |
|    | test item and the status of the test signal is displayed                           | -                           |  |
|    | at the right side of the screen.                                                   |                             |  |

#### 2.3.2 XY Origin Adjustment

This function is to display the inching operation, origin searching operation and the status of X/Y origin sensor of X/Y motor.

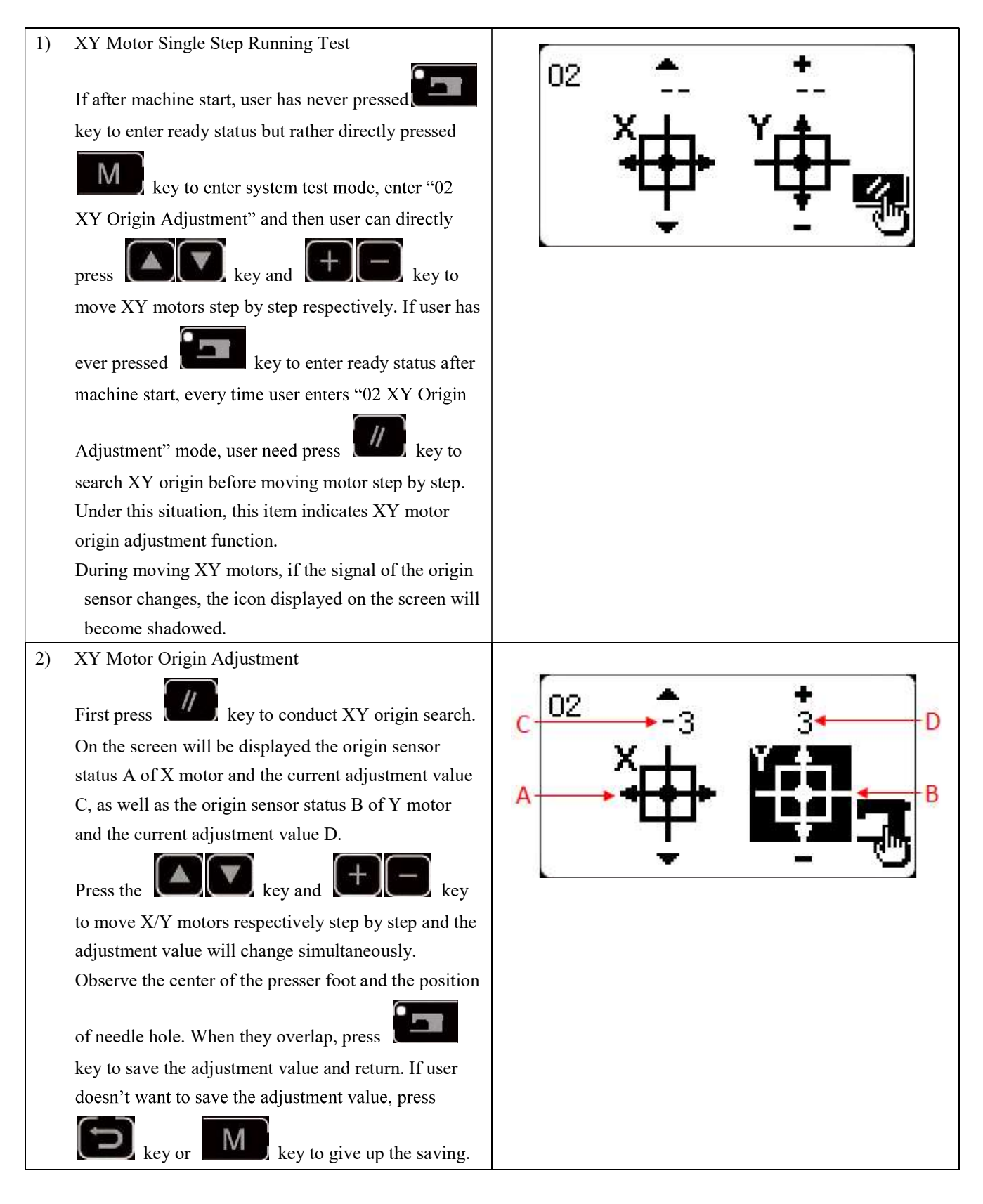

#### 2.3.3 Aging Mode

After selecting "03 aging mode", press

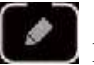

key to enter continuous running mode. After setting its

conditions, activate the continuous running mode; turn off the power to release the continuous running mode.

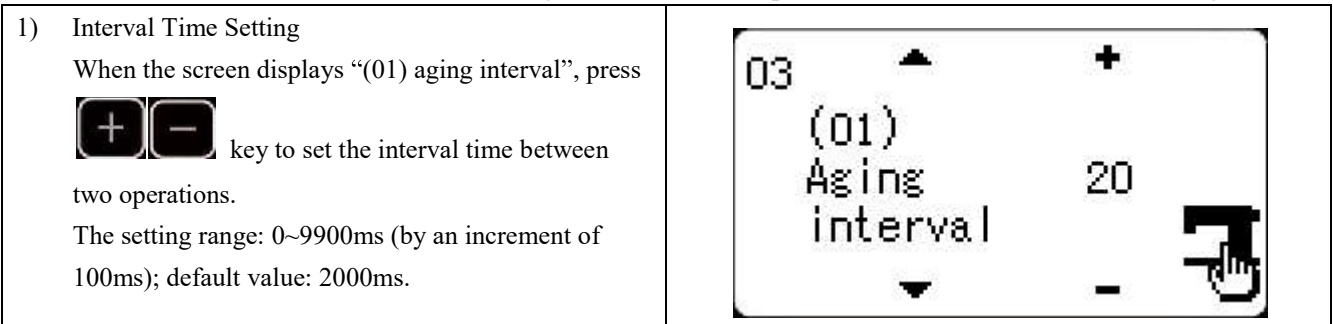

2) Origin Search at Sewing End

Press key to shift to "(02) origin search" to set the origin search at sewing end.

#### OFF: invalid (default)

ON: valid (origin search at each sewing end)

After setting, press key to save and enter the main interface of normal sewing mode.

3) Continuous Operation

Under sewing mode of normal patterns, user can set pattern No., X/Y scale rate, max. rotation speed and other conditions before starting sewing. At sewing end, if the origin search is set to be valid in step 2, the system will conduct the origin search of X/Y presser foot and thread-catching/trimming motors. After the set interval

time, the system will automatically start sewing again. If user need stop continuous sewing, press key at sewing end to pause and turn off the power to terminate the continuous sewing.

#### 2.3.4 Main Shaft Detection

Set the rotation speed of the machine, and then drive the main motor of the machine to display the actual rotation speed under the set rotation speed.

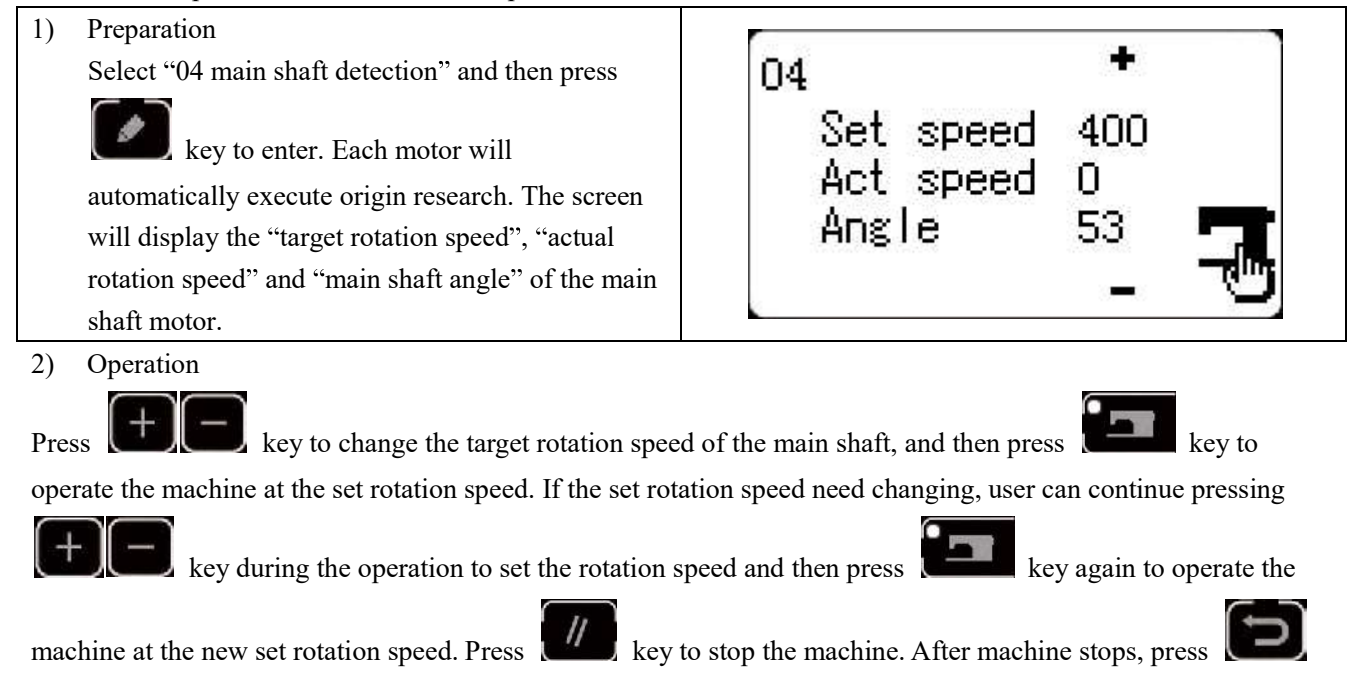

key or key to quit.

#### 2.3.5 Presser Foot Motor Detection

This function can be used to display the inching operation, origin search operation of the presser foot/thread-trimming motors and the status of presser foot origin sensor and thread-trimming sensor.

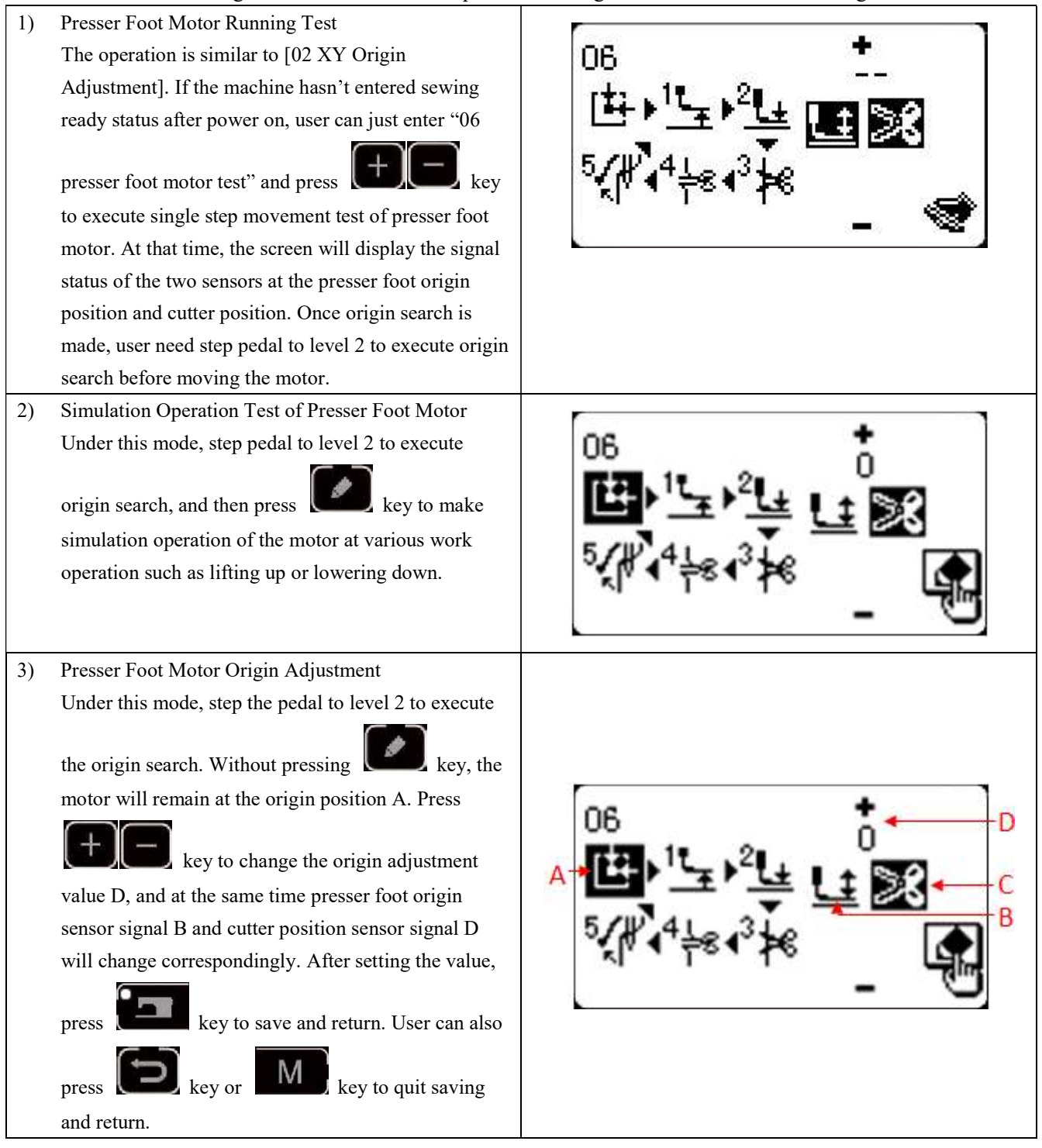

#### 2.3.6 System Output Test

Under this mode, press key to shift and select the device to be tested, and press key to drive that device.

- (01) Wiper solenoid
- (02) Tension solenoid
- (03) Clamp solenoid

#### 2.3.7 Panel Test

Under this test, press key to light up all LED lights on the panel and the full screen of LCD, and press

key to return to normal display status.

#### 2.4 Basic Operations

#### 2.4.1 Pattern Number Setting

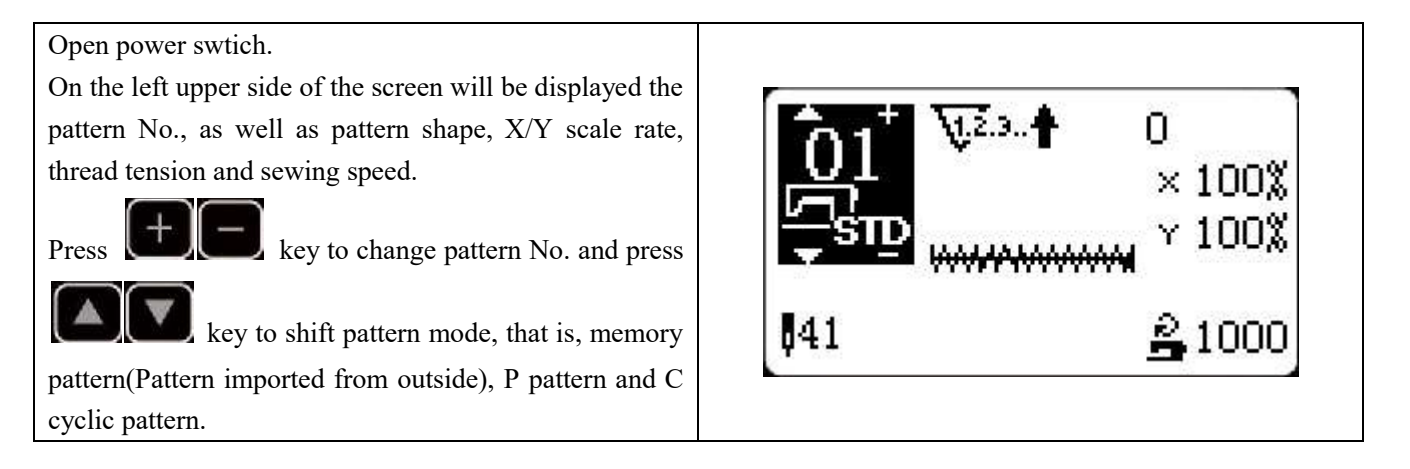

#### 2.4.2 Item Data Setting

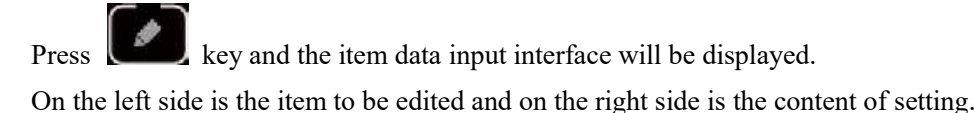

key to select item, press

key to change the content and press

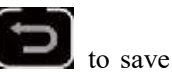

and return.

Press

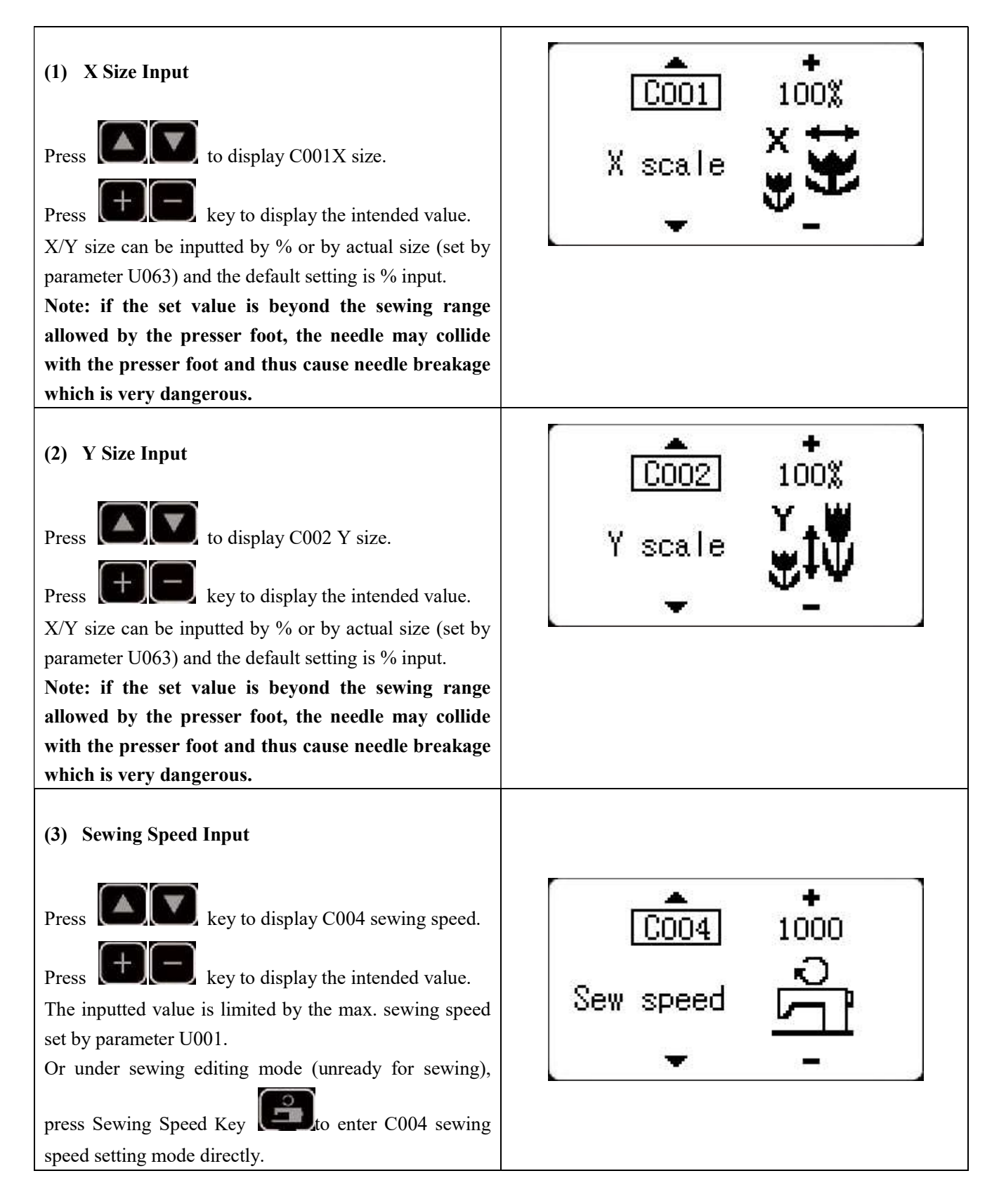

#### (4) Setting Completion

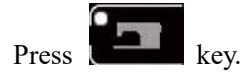

key will initiate error M-306. At that time, user

Presser foot moves and lifts and sewing LED lights up to enter sewing status.

## Note: press READY key and the presser foot will return to the sewing start. The presser foot will lower down before moving. Therefore, please watch your fingers.

- \* Press key to save the set value of pattern No., XY scale rate, etc.
- \* Press key again, and sewing LED will be off. At that time, user can change the setting of each item.

-

\* Please confirm the pattern No. first. Otherwise, press need reset the pattern No.

Note: if user turns off power before pressing **the set** key, the set value of pattern No., XY scale rate, max. rotation speed and thread tension will not be saved.

#### 2.4.3 Pattern Shape Confirmation

#### Warning!

1. After selecting the pattern, user must confirm the pattern shape. If the pattern shape is away from the presser foot, the needle may collide with the presser foot and break.

2. When confirming the pattern shape, please note that if user press +/- keys when the needle bar is down, the needle bar will lift automatically before the presser foot moves.

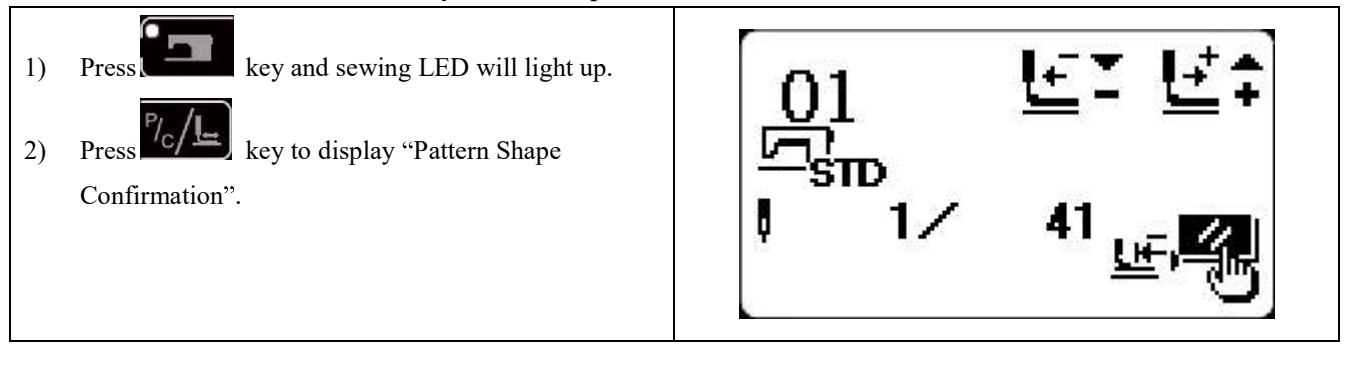

#### 2.4.4 Sewing

#### Sewing:

- 1. Put sewing material under presser foot.
- 2. Step pedal to level 1 to lower the presser foot and release the pedal to lift the presser foot.
- 3. Step pedal to level 2 to start sewing.
- 4. At sewing end, presser foot will lift and return to sewing start.

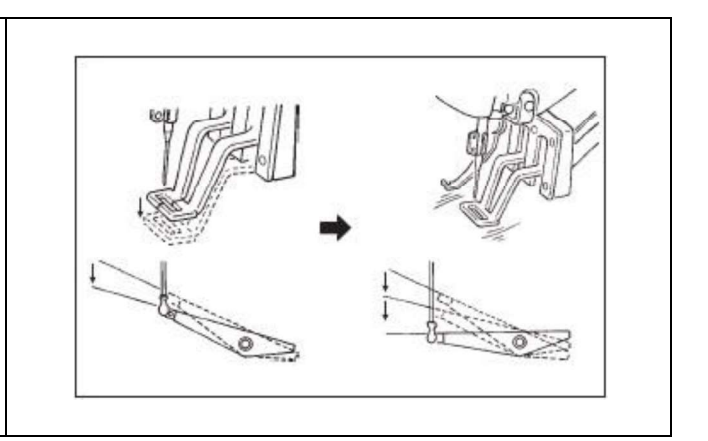

#### 2.4.5 Change to Other Pattern

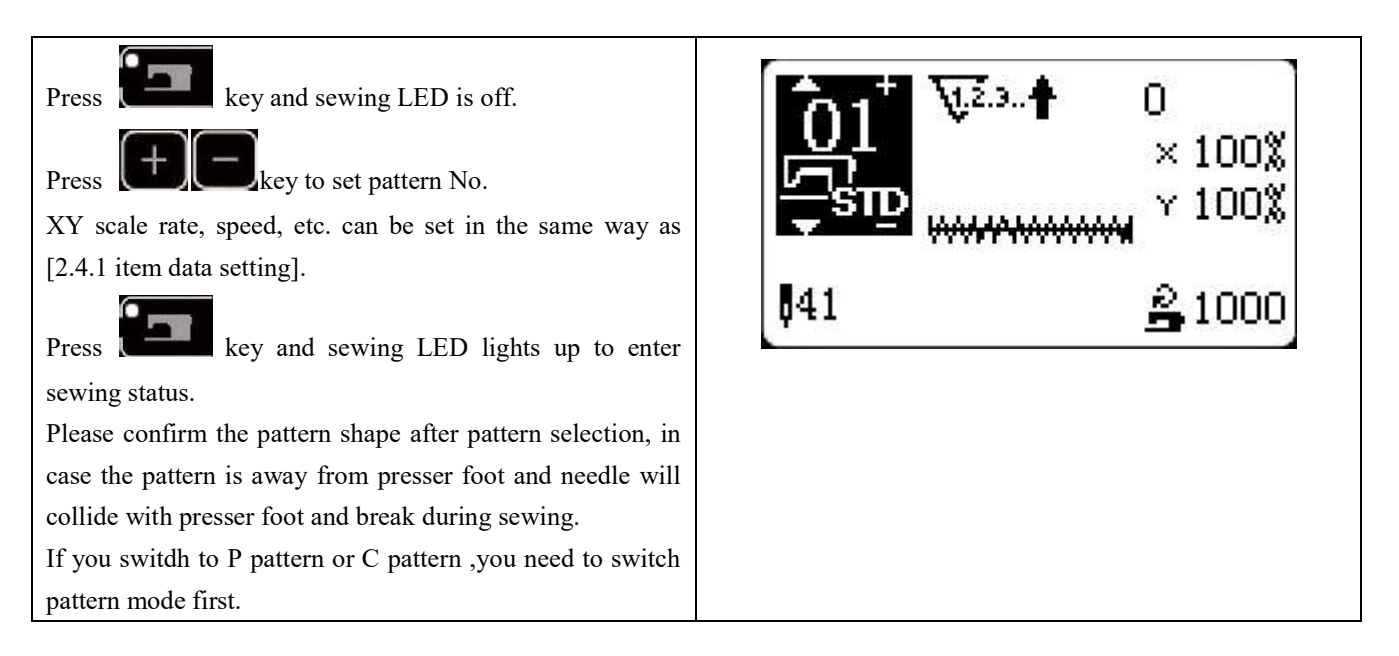

#### 2.4.6 Bobbin Thread Winding

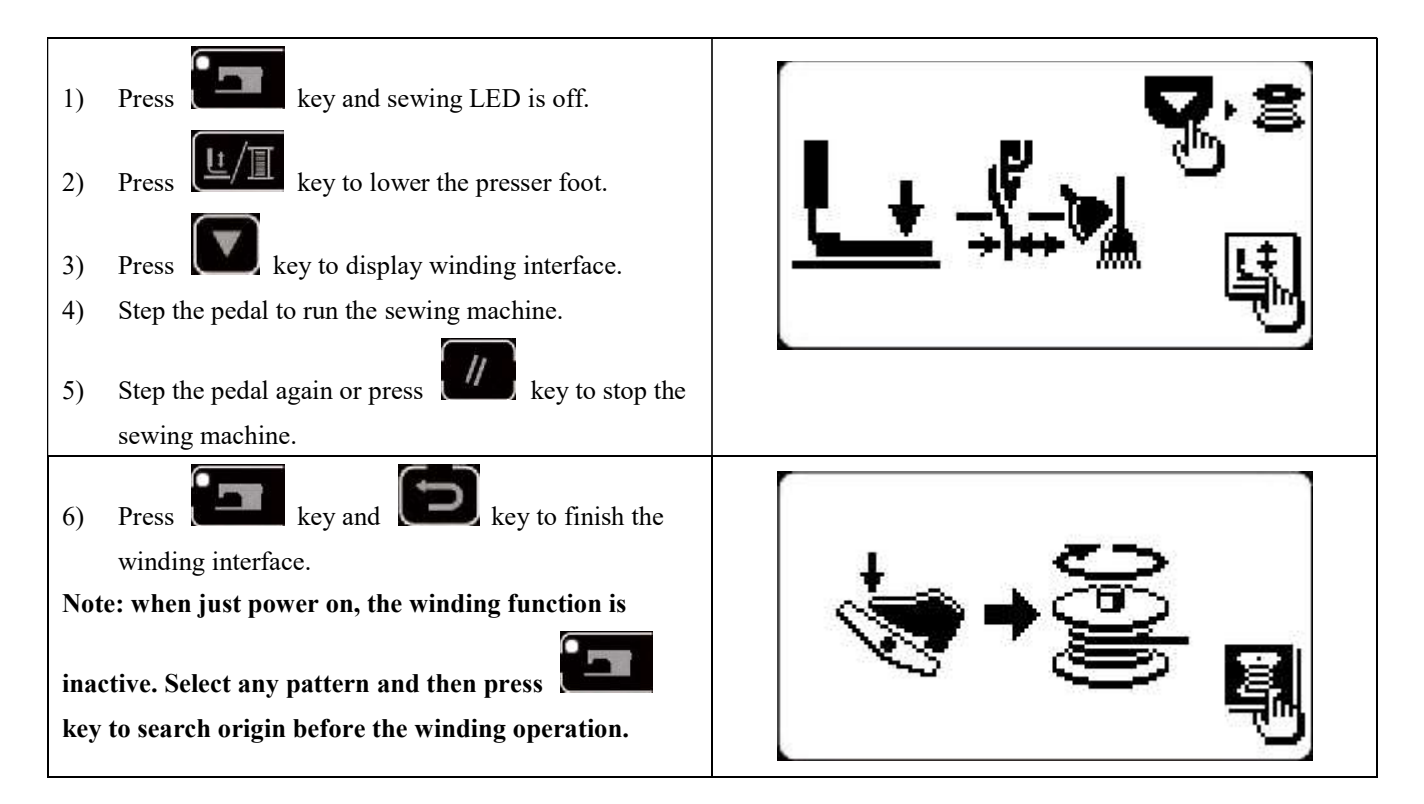

#### 2.4.7 Use of counters in sewing

#### (1) Counter Setting Method

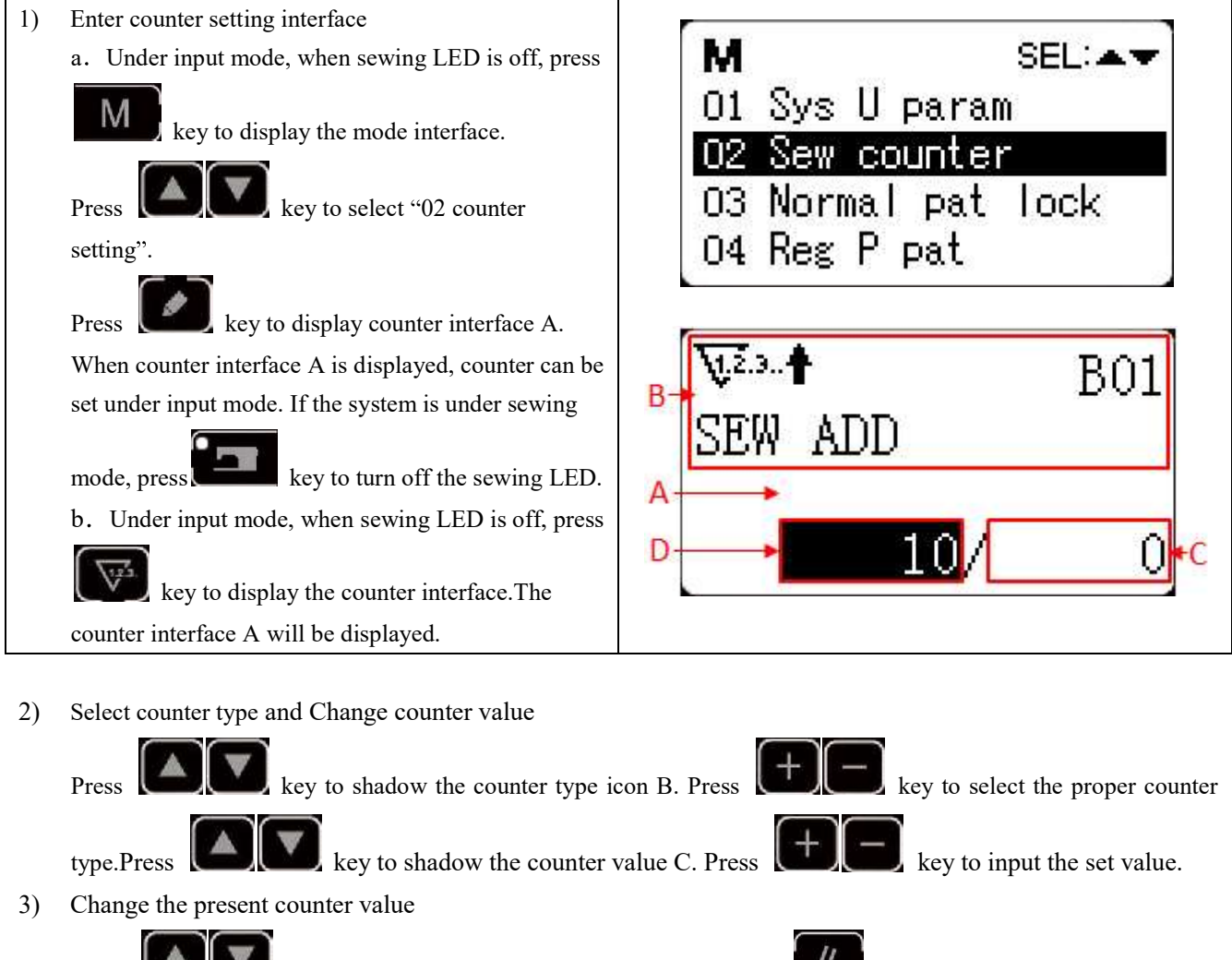

Press key to shadow present counter value D. Press key to clear the present counter

key to edit the present value.

(2) Counter Type

value and press

W2.3. B01 Sewing Plus Counter

The present value will add 1 after sewing 1 shape.

Present value and set value.

₩<sup>2</sup>.3. B02 Sewing Minus Counter

The present value will deduce 1 after sewing 1 shape.

When present value reaches 0, minus counter interface will be displayed.

B03 Piece Number Plus Counter

Calculate present value of 1 cyclic sewing by adding number. When present value equals with set value, counter interface will be displayed.

We B04 Piece Number Minus Counter

Calculate present value of 1 cyclic sewing by deducing number. When present value reaches 0, counter interface will be displayed.

**■**12.3.**†**B05 Bobbin Thread Plus Counter

Add to the present value after every 10 stitches. When present value equals set value, counter interface will be displayed.

■12.3. B06 Bobbin Thread Minus Counter

Deduce the present value after every 10 stitches. When present value reaches 0, counter interface will be displayed.  $\overline{V^{23.0}}$  B07 Counter Nonuse

#### (3) Counter Release

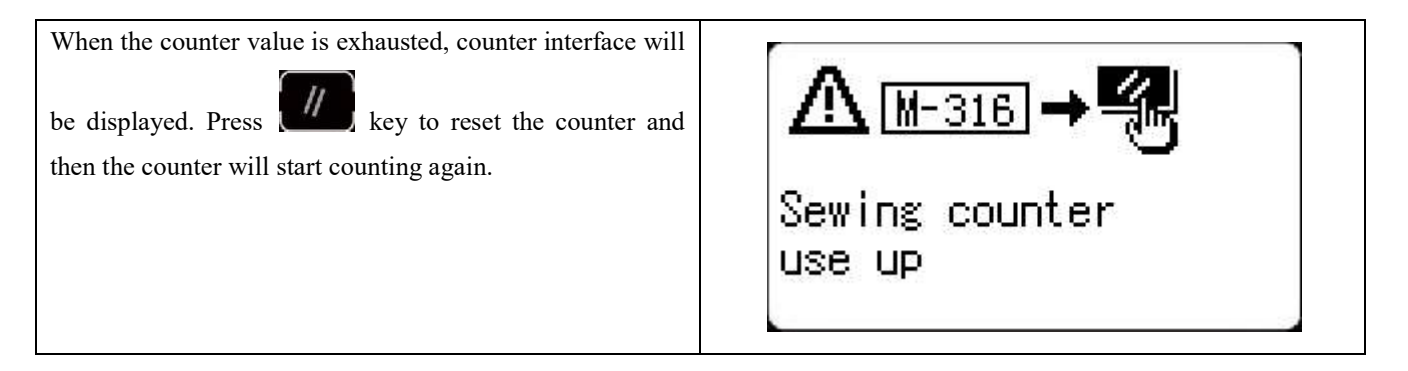

#### 2.4.8 Pause

#### (1) Emergency Stop by Pedal

Pedal has three levels: level 1 to lower the presser foot, level 2 to start sewing and level 3 (to step backward with heel) for emergency stop.

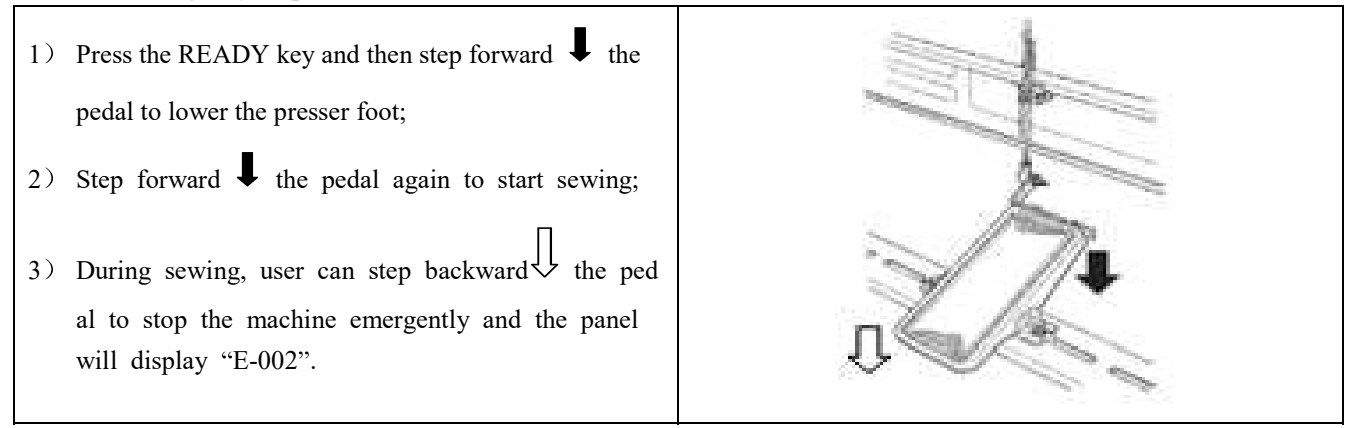

(2) Emergency Stop by Panel

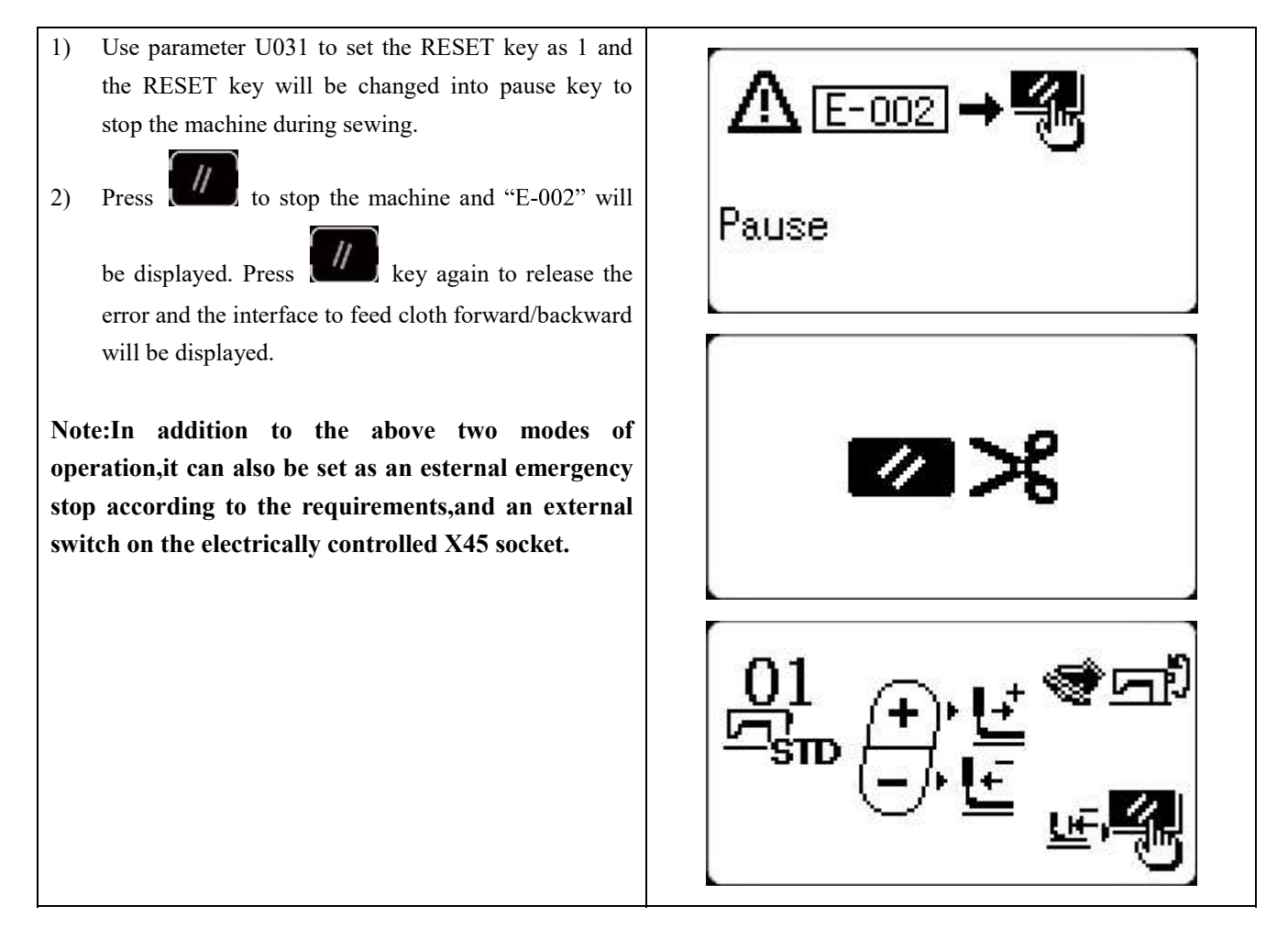

3) Then, 3 operations are available:

1. Use starting switch to start sewing.

2. Press

key to adjust position. Then use starting switch to start

sewing.

3. Press key to trim the thread and press

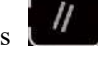

key again to return to origin.

4.After pressing RESET key to trim thread, user can step the pedal again to continue sewing.

#### 2.5 P Pattern and C Pattern Setting

#### 2.5.1 Use Pattern Key to Sew

#### (1) Register to Pattern Key

Example: register pattern No.3 to P2, with X scale rate as 50%, Y scale rate as 80%, sewing speed as 2000sti/min, X scale rate as 0.5, Y scale rate as -1.0..

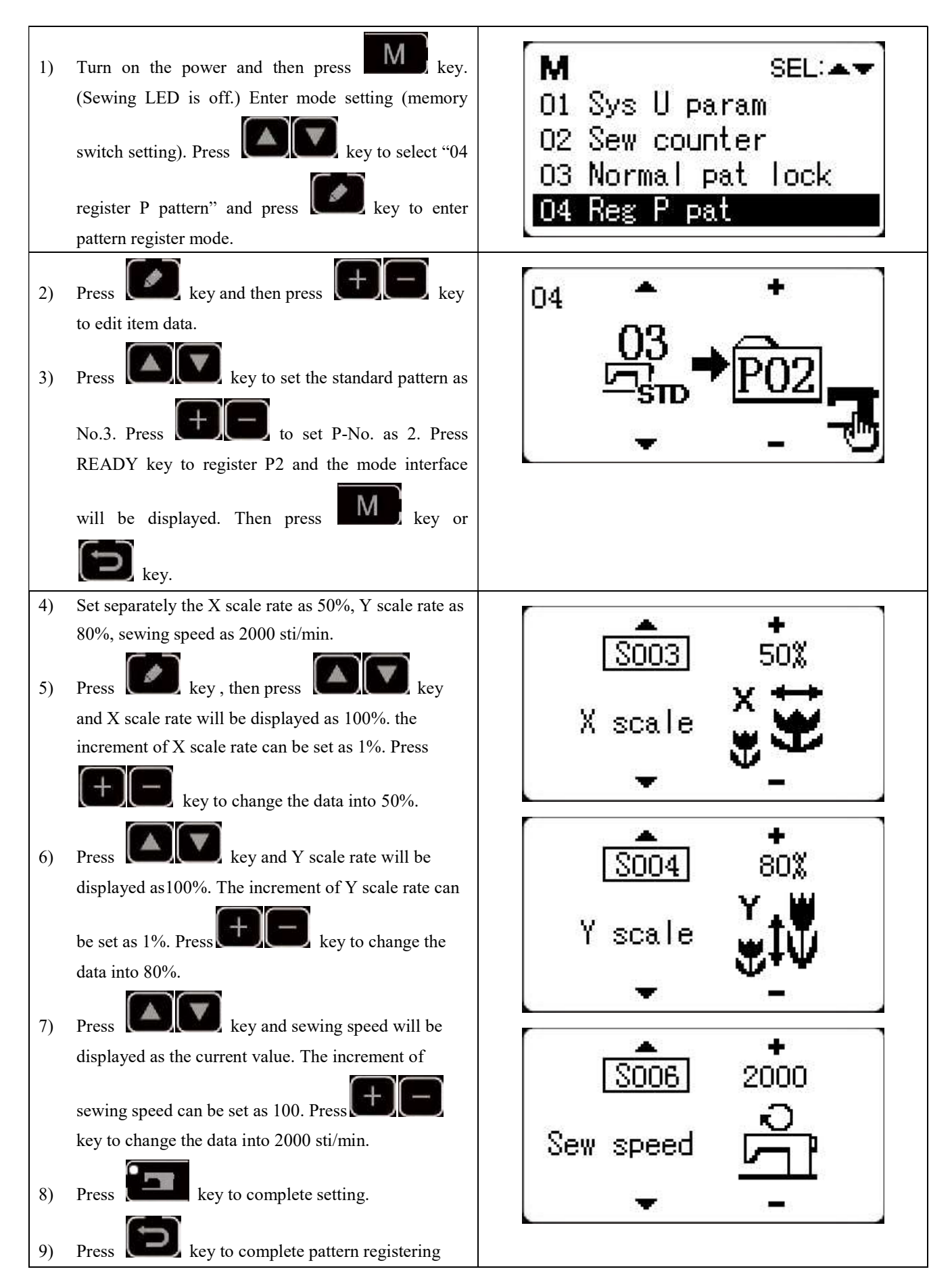

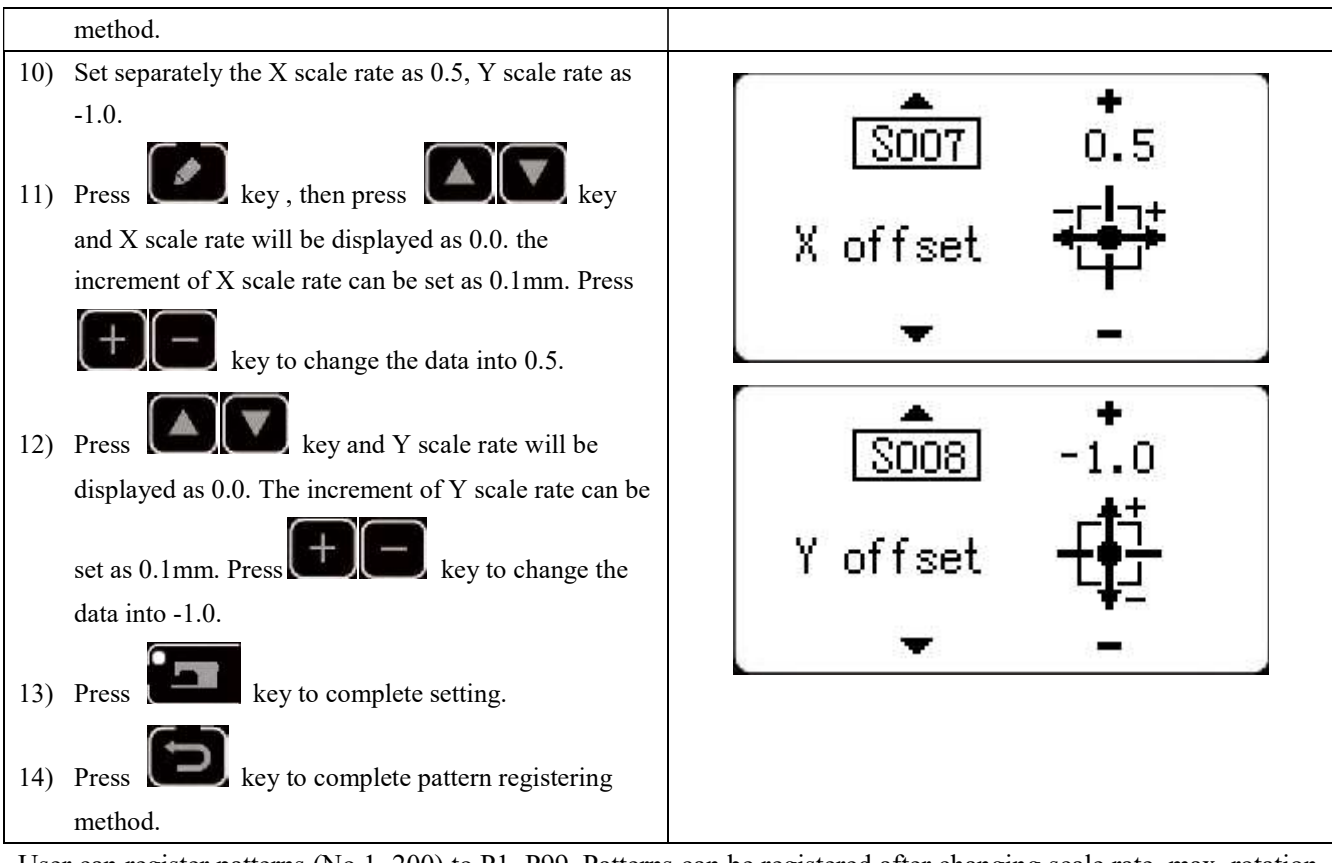

User can register patterns (No.1~200) to P1~P99. Patterns can be registered after changing scale rate, max. rotation speed, thread tension and sewing position. User can also use pattern No. rolling window to register pattern. P1~P25 can be displayed at the same time.

P1

P2

P3

P4

P5

| keys (press simultaneously) to sew. |               |       |               |       |               |       |               |
|-------------------------------------|---------------|-------|---------------|-------|---------------|-------|---------------|
| P-No.                               | Selection Key | P-No. | Selection Key | P-No. | Selection Key | P-No. | Selection Key |
| P1                                  | P1            | P8    | P1+P4         | P15   | P4 +P5        | P22   | P2+P3+P4      |
| P2                                  | P2            | Р9    | P1+P5         | P16   | P1+P2+P3      | P23   | P2+P3+P5      |
| P3                                  | Р3            | P10   | P2+P3         | P17   | P1+P2+P4      | P24   | P2+P4+P5      |
| P4                                  | P4            | P11   | P2+P4         | P18   | P1+P2+P5      | P25   | P3+P4+P5      |
| P5                                  | Р5            | P12   | P2+P5         | P19   | P1+P3+P4      |       |               |
| P6                                  | P6            | P13   | P3+P4         | P20   | P1+P3+P5      |       |               |
| P7                                  | P7            | P14   | P3+P5         | P21   | P1+P4+P5      |       |               |

\* When selecting P6~P25, user can use the combination of

#### 2.5.2 Group Sewing (Cyclic Sewing)

This machine can be used to sew several patterns in order cyclically.

Up to 99 patterns can be inputted. In addition, 99 data of group sewing can be registered. If necessary, please make a copy for future use.

#### (1) Cyclic Data Selection

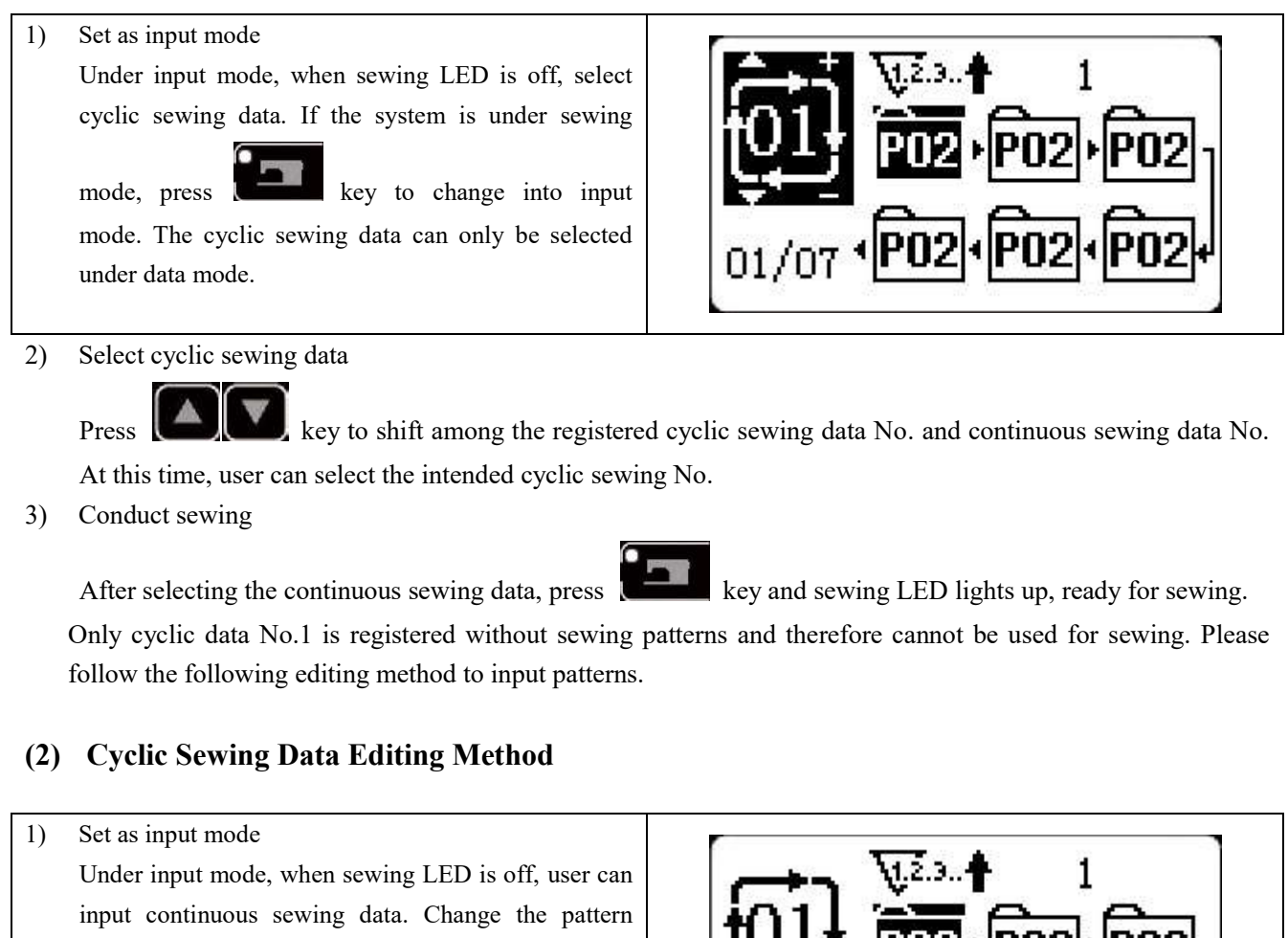

mode to cyclic pattern mode by following the arrows. Set cyclic sewing data as editing status 2) key to enter editing status and the Press selected pattern No. for editing will become key, the icon shadowed. press will be displayed.At that time, data can be edited.

3) Add pattern

Press

key to change the editing content and when move to the last pattern, user can add patterns.

Modify the pattern 4)

Press

key, then move to the position where you want to modify the pattern.

Insert the pattern 5)

After selecting the editing content, press

key to display the icon which means pattern data can be

inserted. The above functions follow 6)

Press

key to change the pattern to be modified. The registered pattern No. will be displayed for

editing. You can repeat the above ateps if required.

7) Delete/Cancel pattern data

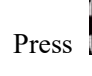

//

key to delete the pattern data. Press

key to cancel pattern data input and return to input

mode.

#### (3) Sewing Operation

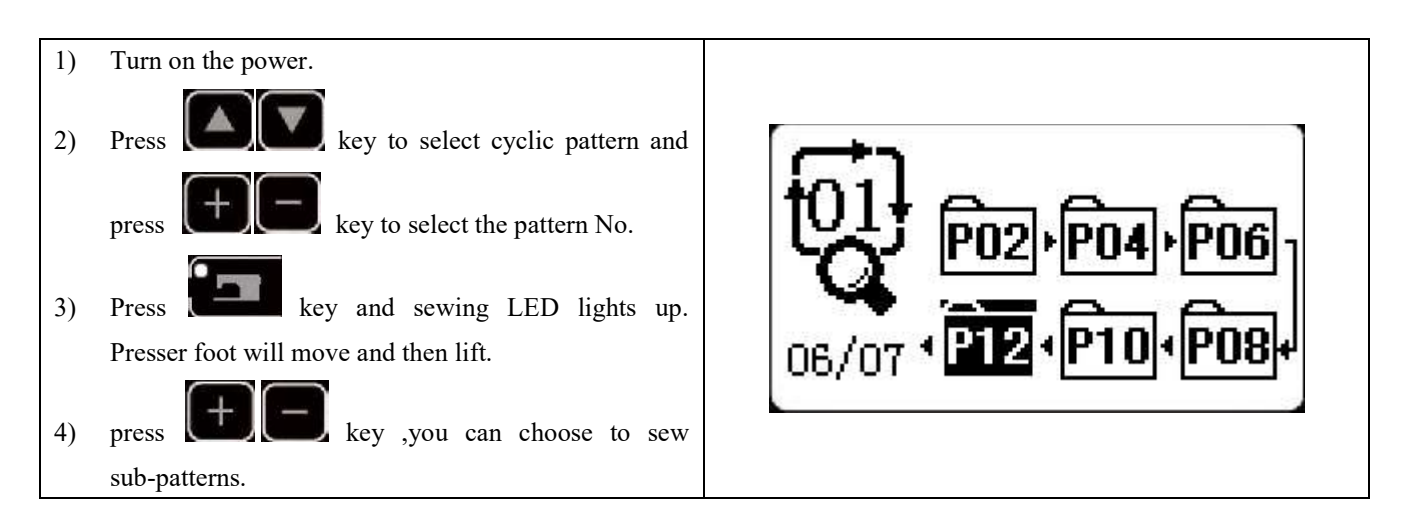

#### 2.6 Copy/Delete P Pattern and C Pattern

Registered P patterns can be copied into new P patterns, so are C patterns. Existing P patterns or C patterns can also be deleted (the last C pattern cannot be deleted).

#### 2.6.1 Copy/Delete P Pattern

| 1) When sewing LED is off, press key to   | M SEL:                                | • |
|-------------------------------------------|---------------------------------------|---|
| enter system menu, press key to select    | 05 Copy/del P pat<br>06 Reg/del C pat |   |
| "05 copy/delete P pattern" and then press | 07 LCD contrast                       |   |
| key to enter this mode.                   | 08 Software ver                       |   |

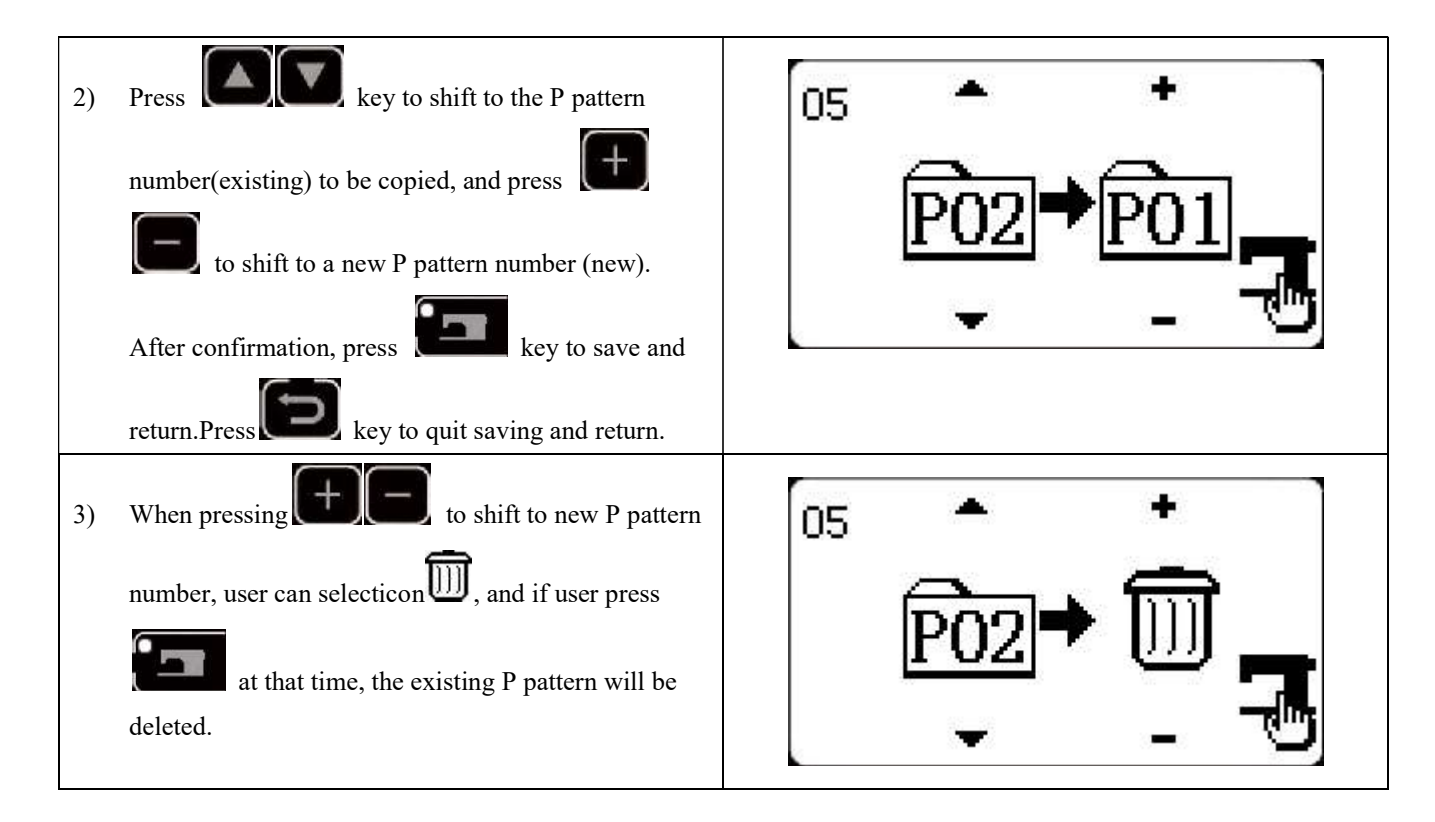

#### 2.6.2 Copy/Delect C Pattern

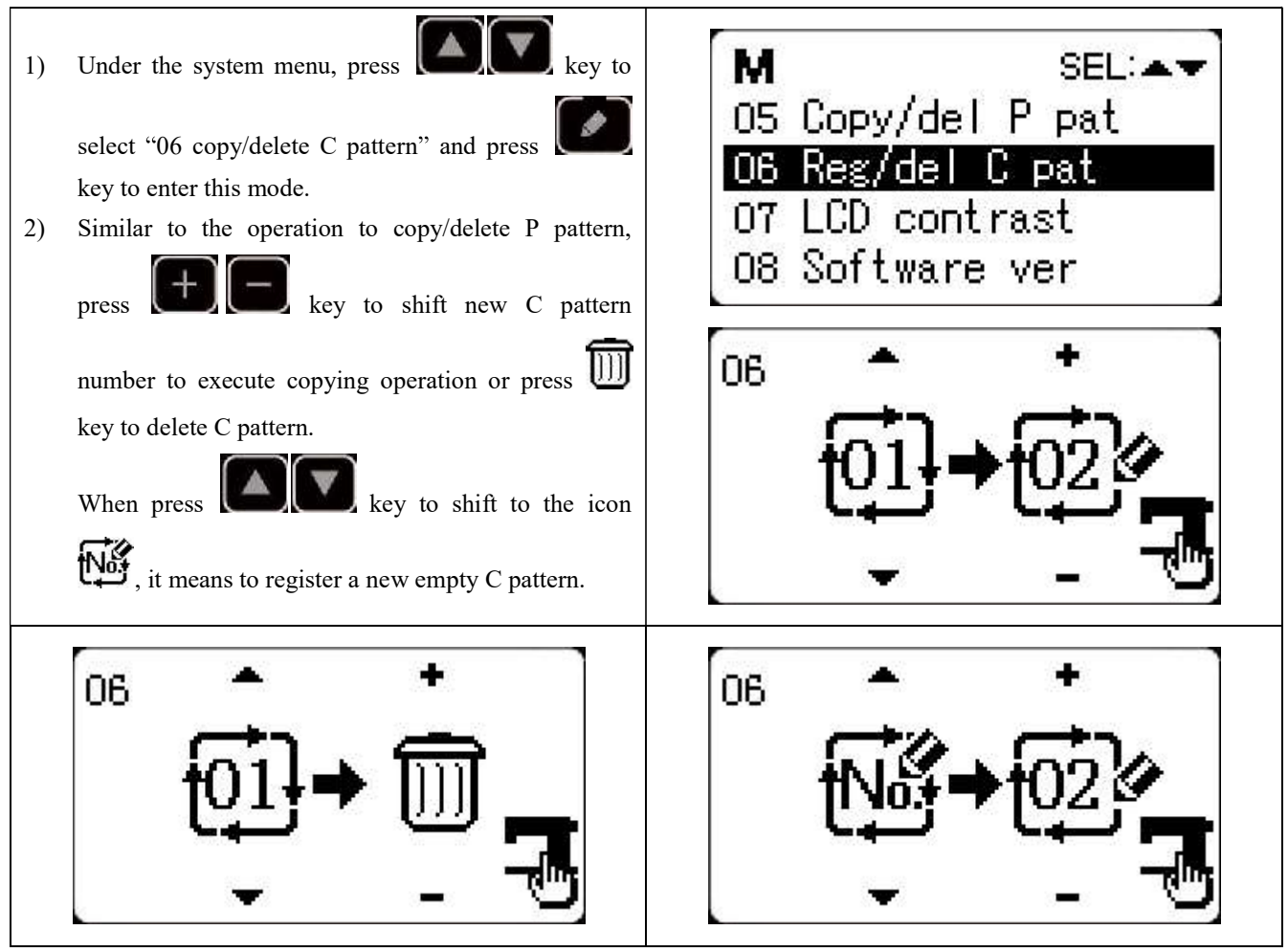

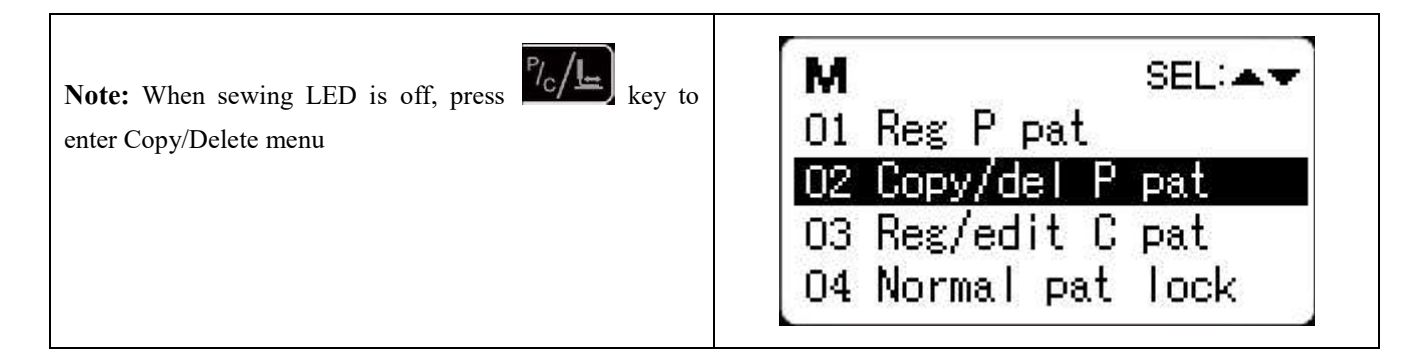

#### 2.7 Memory Switch Activation and Change

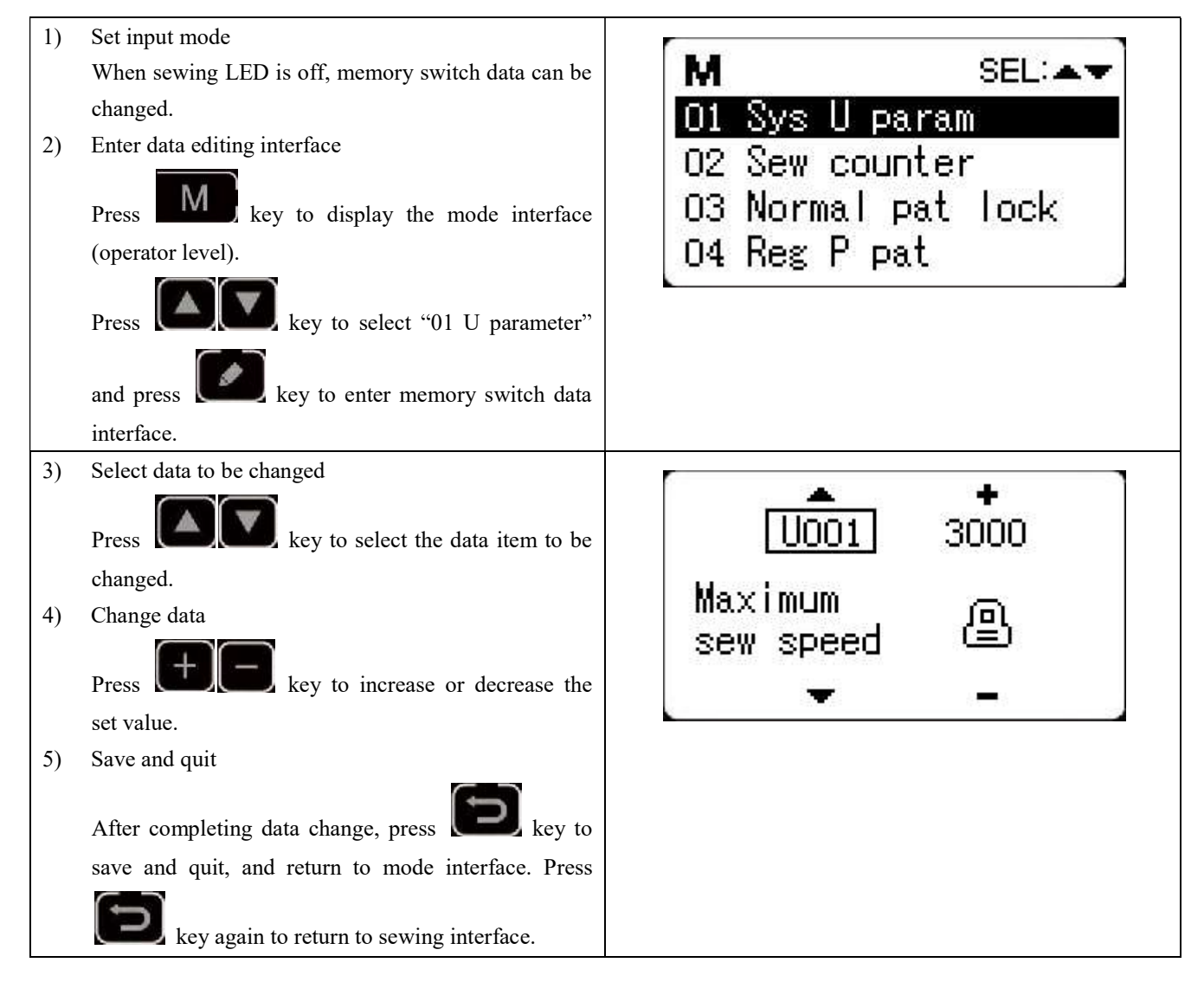

#### 2.7.1 User Parameter Setting List

| No.  | Function                          | Adjustment Rang | Default Value | Remarks |
|------|-----------------------------------|-----------------|---------------|---------|
|      | Max Speed of Sewing               |                 |               |         |
| U001 | (it can be set by an increment of | 400~3200        | 3000          |         |
|      | 100rpm)                           |                 |               |         |

| U002 | Sewing speed of 1 <sup>st</sup> Stitch (thread-catching)<br>(It can be set by an increment of 100rpm)        | 400~1500                     | 1500 |  |
|------|----------------------------------------------------------------------------------------------------|------------------------------|------|--|
| U003 | Sewing speed of 2 <sup>nd</sup> Stitch<br>(thread-catching)<br>(It can be set by an increment of 100rpm)     | 400~3200                     | 2500 |  |
| U004 | Sewing speed of 3 <sup>rd</sup> Stitch (thread-catching)<br>(It can be set by an increment of 100rpm)        | 400~3200                     | 2700 |  |
| U005 | Sewing speed of 4 <sup>th</sup> Stitch (thread-catching)<br>(It can be set by an increment of 100rpm)        | 400~3200                     | 3000 |  |
| U006 | Sewing speed of 5 <sup>th</sup> Stitch (thread-catching)<br>(It can be set by an increment of 100rpm)        | 400~3200                     | 3200 |  |
| U007 | Thread tension of 1 <sup>st</sup> Stitch<br>(thread-catching)                                                | 0~200                        | 200  |  |
| U008 | Thread tension at the time of thread-trimming                                                                | 0~200                        | 0    |  |
| U009 | Changeover time of thread tension at thread-trimming                                                         | -6~4                         | 0    |  |
| U010 | Sewing speed of 1 <sup>st</sup> Stitch ( no<br>thread-catching)<br>(It can be set by an increment of 100rpm) | 400~1500                     | 400  |  |
| U011 | Sewing speed of 2 <sup>nd</sup> Stitch ( no<br>thread-catching)<br>(It can be set by an increment of 100rpm) | 400~3200                     | 900  |  |
| U012 | Sewing speed of 3 <sup>rd</sup> Stitch (no<br>thread-catching)<br>(It can be set by an increment of 100rpm)  | 400~3200                     | 2700 |  |
| U013 | Sewing speed of 4 <sup>th</sup> Stitch (no<br>thread-catching)<br>(It can be set by an increment of 100rpm)  | 400~3200                     | 3000 |  |
| U014 | Sewing speed of 5 <sup>th</sup> Stitch (no<br>thread-catching)<br>(It can be set by an increment of 100rpm)  | 400~3200                     | 3200 |  |
| U015 | Thread tension of 1 <sup>st</sup> Stitch (no thread-catching)                                                | 0~200                        | 0    |  |
| U016 | Changeover timing of thread tension at the sewing start (no thread-catching)                                 | -5~2                         | 0    |  |
| U025 | Presser Foot Division                                                                                        | 0: Divided<br>1: Not divided | 1    |  |
| U026 | Adjustment of presser foot height in section level 2                                                         | 50~90                        | 70   |  |
| U30  | The voice switch                                                                                             | 0:OFF<br>1:ON                | 1    |  |

|         |                                             | 0 : 1:1                                           |            |             |
|---------|---------------------------------------------|---------------------------------------------------|------------|-------------|
|         | Use keyboard (Clear Key) to stop sewing     | 0: invalid                                        |            |             |
| U031    | machine                                     | 1: RESET key                                      | 0          |             |
|         |                                             | 2: External emergency stop                        |            |             |
|         |                                             | 0: no voice                                       |            |             |
| U032    | Buzzer forbidden                            | 1: panel operation voice                          | 2          |             |
|         |                                             | 2: panel operation voice and alarm voice          |            |             |
|         |                                             |                                                   |            |             |
| U033    | Set number of stitches that thread-catching | $1 \sim 7$ stitches                               | 2          |             |
|         | releases                                    |                                                   |            |             |
| U034    | Time deferrable in catching thread          | -10~0                                             | -5         |             |
| 11035   | Forbid the control on catching upper thread | 0: Normal                                         | 1          |             |
| 0055    | Torold the control on catching upper thread | 1: Forbidden                                      | 1          |             |
|         | Select the Feed time.                       |                                                   |            |             |
| U036    | When stitches are not well tightened, set   | -8~16                                             | -8         |             |
|         | the value in "" direction.                  |                                                   |            |             |
|         |                                             | 0: Back to sewing start and then lift             |            |             |
|         |                                             | 1: Back to sewing start and at the same time lift |            |             |
| U037    | Presser foot status at sewing end           | 2: lift the presser foot manually by stepping the | 1          |             |
|         |                                             | nedal                                             |            |             |
|         | When the presser foot doesn't lift serving  | 0: Normal                                         |            |             |
| U038    | con only be done by starting switch         | 1: Forbidden to lift presser foot                 | 0          |             |
|         | can only be done by starting switch         | 0. Not soorch origin                              |            |             |
| U039    | Search origin at sewing end                 |                                                   | 0          |             |
|         |                                             |                                                   |            |             |
| 110.40  |                                             | 0: Not Search origin                              |            |             |
| U040    | Search origin at cyclic sewing              | 1: Search origin after the finish of each pattern | 0          |             |
|         |                                             | 2: The whole cycle ends                           |            |             |
| U041    | Search origin at sewing of P pattern        | 0: Not search origin                              | 0          |             |
|         |                                             | 1: Search Origin                                  |            |             |
| U042    | Stop position of needle bar                 | 0: upper position                                 | 0          |             |
|         | 1 1                                         | 1: highest position                               | -          |             |
|         |                                             |                                                   |            | The larger  |
| 11043   | Brightness of LED spotlight at the machine  | $0 \sim 10$                                       | 8          | value, the  |
| 0043    | head                                        | 0 10                                              | 0          | brighter; 0 |
|         |                                             |                                                   |            | means off.  |
| 110.4.6 |                                             | 0: normal                                         | 0          |             |
| U046    | Forbid thread-trimming                      | 1: forbid thread-trimming                         | 0          |             |
| U049    | Set winding speed                           | 800~2000                                          | 1600       |             |
|         |                                             | 0: start bar tacking                              | _          |             |
| U055    | Forbid start bar tacking at button sewing   | 1: no start bar tacking                           | 0          |             |
|         |                                             | 0: by percentage                                  |            |             |
| U063    | Setting method of X/Y scale rate            | 1: by size                                        | 0          |             |
|         |                                             | 0: stand-by at the sewing start                   |            |             |
| U135    | Presser foot movement order before sewing   | 1: stand-by at the origin                         | 0          |             |
| 11200   | Language                                    | Set language                                      | Simplified |             |
| 0200    | Language                                    | ber language                                      | Simplified |             |

|                                         |                                               |                                                       | Chinese       |   |  |
|-----------------------------------------|-----------------------------------------------|-------------------------------------------------------|---------------|---|--|
|                                         | Air value concrete prosecr fact lowering      | 0: lower at the same time                             |               |   |  |
| U212                                    | An valve separate presser loot lowering       | 1: lower left presser first and then right presser    | 0             |   |  |
|                                         | older                                         | 2: lower right presser first and then left presser    |               |   |  |
|                                         |                                               | 0: lift at the same time                              |               |   |  |
|                                         |                                               | 1: lift left presser foot first and then right        |               |   |  |
| U213                                    | U213 Air valve separate presser lifting order | Air valve separate presser lifting order presser foot |               | 0 |  |
|                                         |                                               | 2: lift right presser foot first and then left        |               |   |  |
|                                         | presser foot                                  |                                                       |               |   |  |
| U214 Overturn Presser Foot Availability |                                               | 0: forbidden                                          | 1             |   |  |
|                                         |                                               | 1: available                                          | 1             |   |  |
|                                         |                                               |                                                       | Display the   |   |  |
|                                         |                                               | Dress DECET to slow                                   | accumulated   |   |  |
| 0245                                    | Clear lubricating alarm error                 | Press RESET to clear                                  | number of     |   |  |
|                                         |                                               |                                                       | sewn stitches |   |  |

#### **3 Service Parameter Setting**

Service parameters are different from normal parameters and usually are not allowed to change by users. These parameters are for technicians to debug the machine.

#### 3.1 Service Parameter Activation and Change

When sewing LED is off, hold pressing **MO** key for 3~5 seconds until the buzzer rings so as to activate and change the service parameter.

The operation of service parameter change is the same with that of normal parameter, please refer to [2.7 memory switch activation and change].

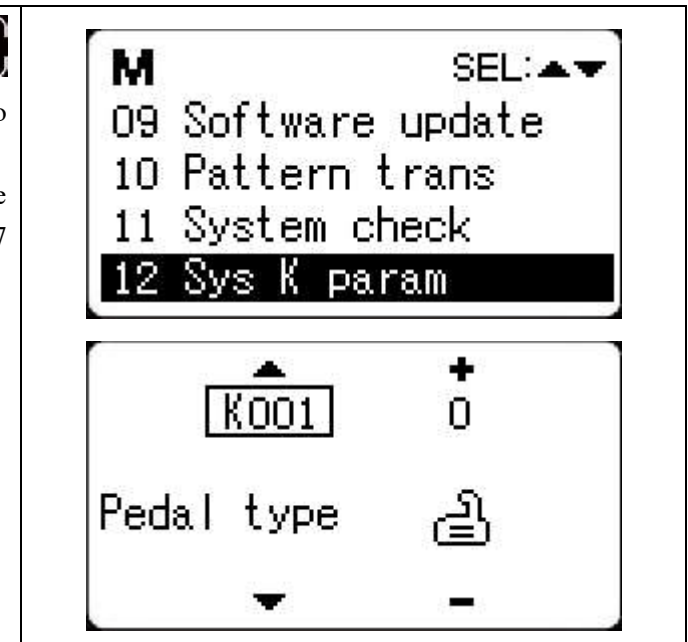

#### **3.2 Service Parameter List**

| No.  | Function                                     | Adjustment Range               | Default<br>Value | Remarks |
|------|----------------------------------------------|--------------------------------|------------------|---------|
|      |                                              | 0: Analog Single Pedal         |                  |         |
|      |                                              | 1: Digital Single Pedal        |                  |         |
| K001 | Pedal Type                                   | 2: Double Pedals               | 0                |         |
|      |                                              | 3: Double Pedals, but only the |                  |         |
|      |                                              | operation pedal controls       |                  |         |
|      |                                              | 0: no control                  |                  |         |
| V002 | Intermediate Presser Foot Control Method     | 1: not used                    | 0                |         |
| K002 |                                              | 2: solenoid control            | 0                |         |
|      |                                              | 3: mechanical control          |                  |         |
| K019 | Lifting time of pneumatic outer presser foot | 0~90                           | 30               |         |
| K021 | Positions of standard pedal & pedal switch   | 50~200                         | 70               |         |
| K022 | Position of standard pedal & stroke switch   | 50~ 200                        | 120              |         |
| K022 | of high/low section.                         | 50°~200                        | 120              |         |
| K023 | Position of standard pedal & start switch    | 50~200                         | 185              |         |

| K027 | Dropping speed of presser foot at depressing pedal                                                  | 100~4000pps                                               | 4000 |                         |
|------|----------------------------------------------------------------------------------------------------|-----------------------------------------------------------|------|-------------------------|
| K028 | Lifting speed of presser foot at stepping pedal                                                     | 100~4000pps                                               | 1500 |                         |
| K029 | Lifting speed of thread-trimming presser foot at sewing end                                         | 100~4000pps                                               | 3000 |                         |
| K043 | Speed of Thread-trimming                                                                            | 300~800                                                   | 400  |                         |
| K044 | Selection on whether to feed cloth in the                                                           | 0: Not Feed                                               | 0    |                         |
| K045 | Guide diameter of needle hole for feeding<br>cloth at thread-trimming (by an increment<br>of 0.2mm) | 16~40 (1.6mm~4.0mm)                                       | 16   |                         |
| K056 | Limited range of motion in +X direction<br>(Right)                                                  | 0~50mm                                                    | 20   |                         |
| K057 | Limited range of motion in -X direction<br>(Left)                                                   | 0~50mm                                                    | 20   |                         |
| K058 | Limited range of motion in +Y direction<br>(Back)                                                   | 0~30mm                                                    | 15   |                         |
| K059 | Limited range of motion in -Y direction<br>(Front)                                                  | 0~30mm                                                    | 15   |                         |
| K064 | Select thread wiping method                                                                         | 0: solenoid<br>1: motor                                   | 1    |                         |
| K066 | Impulse number for coactions of presser foot and wiper                                              | 10~60                                                     | 35   |                         |
| K074 | Presser foot control mode shift                                                                     | 0: air valve control<br>1: motor control                  | 1    |                         |
| K095 | Thread-trimming angle                                                                               | 0~9                                                       | 5    |                         |
| K097 | Thread-trimming method at pause                                                                     | 0: automatic thread-trimming<br>1: manual thread-trimming | 1    |                         |
| K102 | X stepping motor full-current parameter                                                             | 1~15                                                      | 6    | Effective after restart |
| K104 | Y stepping motor full-current parameter                                                             | 1~15                                                      | 6    | Effective after restart |
| K106 | Thread-catching stepping motor full-current parameter                                               | 1~15                                                      | 10   | Effective after restart |
| K108 | Presser stepping motor full-current parameter                                                       | 1~15                                                      | 9    | Effective after restart |
| K109 | X stepping motor semi-current parameter                                                             | 1~15                                                      | 8    | Effective after restart |
| K110 | Y stepping motor semi-current parameter                                                             | 1~15                                                      | 8    | Effective after restart |
| K111 | Presser foot stepping motor semi-current parameter                                                  | 1~15                                                      | 5    | Effective after restart |

| K112 | Main shaft stop correction                                 | -10~10                                                                                                    | 0    |                                                                                             |
|------|------------------------------------------------------------|----------------------------------------------------------------------------------------------------|------|---------------------------------------------------------------------------------------------|
| K120 | Stitch number for alarm to add lubricating oil             | 3000~12000                                                                                                    | 5000 | Unit: ten<br>thousand<br>stitches                                                           |
| K121 | Counter Lock                                               | <ul> <li>0: Clear and Plus/Minus;</li> <li>1: Clear Only;</li> <li>2: Plus/Minus Only;</li> <li>3: Neither Clear nor Plus/Minus</li> </ul> | 0    |                                                                                             |
| K122 | OC length adjustment                                       | -128~128                                                                                                    | 0    |                                                                                             |
| K123 | OD length adjustment                                       | -128~128                                                                                                    | 0    |                                                                                             |
| K124 | BD length adjustment                                       | -512~512                                                                                                    | 0    |                                                                                             |
| K125 | OC length                                                  | 1780~2380                                                                                                    | 2080 |                                                                                             |
| K126 | OD length                                                  | 1450~2050                                                                                                    | 1750 |                                                                                             |
| K127 | BD length                                                  | 390~590                                                                                                    | 490  |                                                                                             |
| K128 | Stepping Drive Type                                        | 0: DSP1 Close DSP2 Close<br>1: DSP1 Open DSP2 Open<br>2: DSP1 Close DSP2 Open<br>3: DSP1 Open DSP2 Open                                    | 0    | Effective after<br>restart                                                                  |
| K135 | Thread-separating delay $-10 \sim 30$                      |                                                                                                    | 0    |                                                                                             |
| K137 | Thread clamp release angle at sewing start                 | -150~150                                                                                                    | 0    |                                                                                             |
| K138 | Thread clamp holding time after trimming at sewing start   | ing time after trimming $-2 \sim 1$                                                                                                    |      | -2 means thread<br>holding action<br>prohibited after<br>thread-trimming<br>at sewing start |
| K140 | Thread Tension Control Method                              | 0: electronic<br>1: mechanical                                                                                                    | 0    |                                                                                             |
| K141 | Suction force adjustment of branch thread tension solenoid | -20~20                                                                                                    | 0    |                                                                                             |
| K142 | Holding force adjustment of branch thread tension solenoid | -40~40                                                                                                    | 0    |                                                                                             |
| K150 | Invalidity of head tilt safety switch                      | 0: Normal<br>1: The safety status of tilt head is<br>invalid.                                                                              | 0    |                                                                                             |
| K160 | Prohibit stepping the pedal backward for<br>emergency stop | 0~1                                                                                                    | 0    | 0:Allowed<br>1:Prohibited                                                                   |
| K164 | The height of the middle pressure foot                     | 14~18                                                                                                    | 16   | Only if the K02<br>parameter is set<br>to 3                                                 |
| K165 | The height of the middle pressure foot follows             | 0~10                                                                                                    | 3    | Only if the K02<br>parameter is set<br>to 3                                                 |

|              |                                            |                        |   | Only if the K02   |
|--------------|--------------------------------------------|------------------------|---|-------------------|
| K166         | The middle pressure foot with synchronous  | -10~10                 | 0 | parameter is set  |
|              |                                            |                        |   | to 3              |
|              |                                            |                        |   | Value bigger      |
|              |                                            |                        |   | than 0 means      |
|              |                                            |                        |   | the stitch        |
|              |                                            |                        |   | number after      |
| K170         | Set stitch number for thread breakage      | 0.10                   | 0 | thread breakage   |
| K1/2         | detection                                  | 0~10                   | 0 | before            |
|              |                                            |                        |   | emergency stop    |
|              |                                            |                        |   | 0 means thread    |
|              |                                            |                        |   | breakage          |
|              |                                            |                        |   | detection is off. |
| 17.17.4      |                                            | 0: forbidden           | 1 |                   |
| K1/4         | Sensor availability at the cutter position | 1: in use              | 1 |                   |
|              |                                            | 0: External sensor     |   |                   |
| K180         | (X)motor find origin mode                  | 1: Motor encoder       | 0 |                   |
|              |                                            | 2: The master control  |   |                   |
|              |                                            | 0: External sensor     |   |                   |
| K181         | (Y)motor find origin mode                  | 1: Motor encoder       | 0 |                   |
|              |                                            | 2: The master control  |   |                   |
|              |                                            | 0: External sensor     |   |                   |
| K182         | (C)motor find origin mode                  | 1: Motor encoder       | 0 |                   |
|              |                                            | 2: The master control  |   |                   |
|              |                                            | 0: External sensor     |   |                   |
| K183         | (P)motor find origin mode                  | 1: Motor encoder       | 0 |                   |
|              |                                            | 2: The master control  |   |                   |
| V221         | Putton logating nin V apardinatas          | -600~600               | 0 |                   |
| K221         | Button locating pin A coordinates          | Units:0.1mm            | 0 |                   |
| <b>K</b> 222 | Button locating pin V coordinates          | -600~600               | 0 |                   |
| <b>K</b> 222 | Button locating pin 1 coordinates          | Units:0.1mm            | 0 |                   |
| K227         | Main Shaft Motor Turc                      | 0: 0830-F11            | 0 | Effective after   |
| <b>N</b> 227 | Main Shart Motor Type                      | 1: 0830-F01            | 0 | restart           |
|              |                                            | 0:Don't lock shaft     |   |                   |
| K228         | Spindle stop lock shaft function           | 1:Lock shaft           | 0 |                   |
|              |                                            |                        |   |                   |
| Tracti       |                                            | 0: Bar-tacking         |   |                   |
| K241         | Function Selection                         | 5: Pattern bar-tacking | 0 |                   |
|              |                                            | 7: Button sewing       |   |                   |

Note: the above parameters are for the use of repairers only and user should not change them without caution.

#### **3.3 Restore Default Setting**

If the user changes some parameters by mistake, which are properly set at delivery, the function of "recovery to default setting" can be used to restore the system.

At recovering the default settings, the entire parameters that are set by user before will be covered. Therefore, please take caution in using this function. If necessary, please contact the technicians of the manufacturer, and operate the machine with the instruction from the professionals.

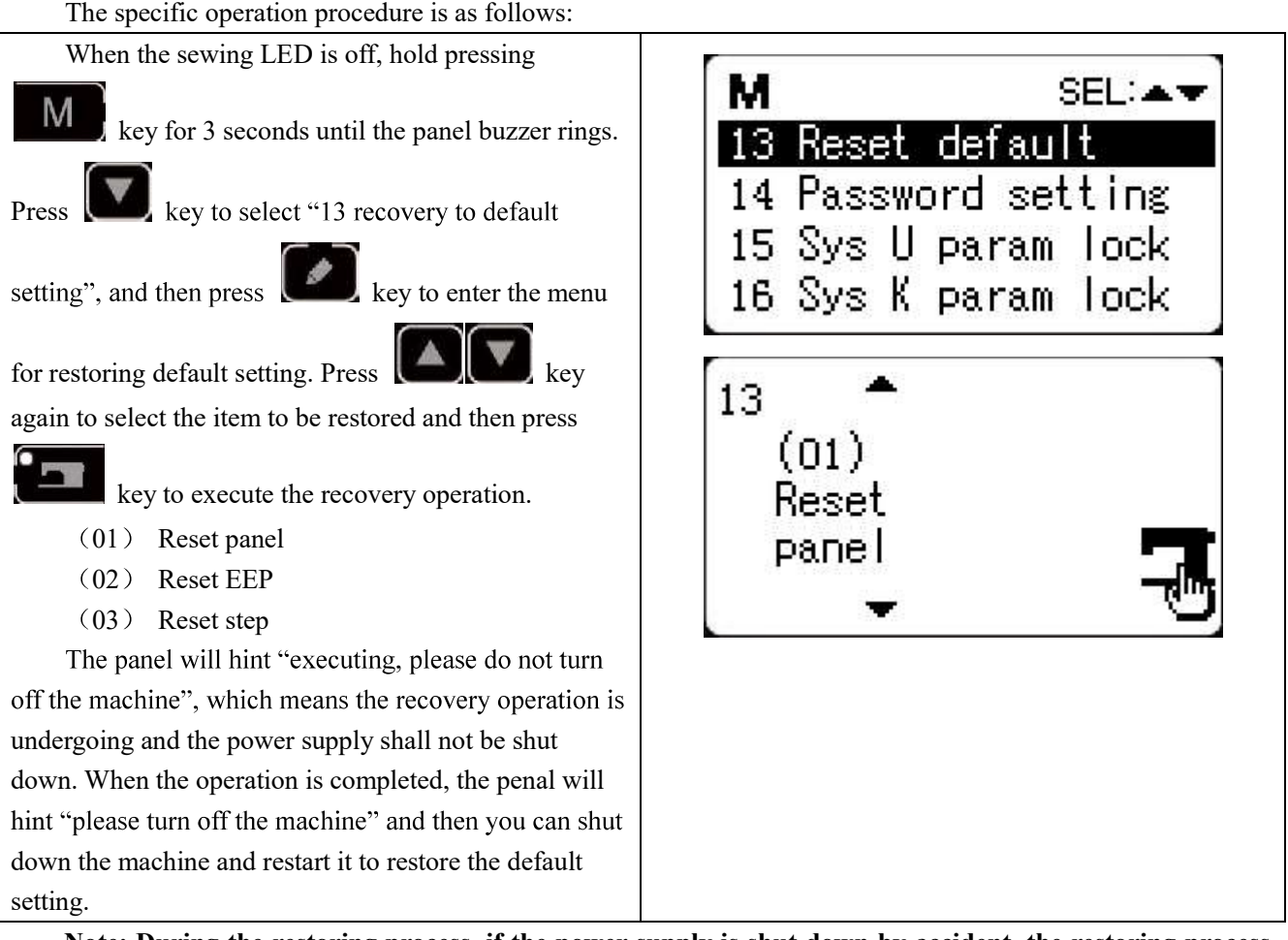

Note: During the restoring process, if the power supply is shut down by accident, the restoring process has to be aborted and you failed to restore the default setting. The software will return to the former state before restoring.

#### 3.4 Software Version Display

| When sewing LED is off, hold pressing<br>Key for 3 seconds until the buzzer sings.<br>Release key and then press key to<br>select "08 inquire software version" Press key | M SEL:▲▼<br>O5 Copy/del P pat<br>O6 Reg/del C pat<br>O7 LCD contrast<br>O8 Software ver |
|----------------------------------------------------------------------------------------------------|-----------------------------------------------------------------------------------------|
|----------------------------------------------------------------------------------------------------|-----------------------------------------------------------------------------------------|

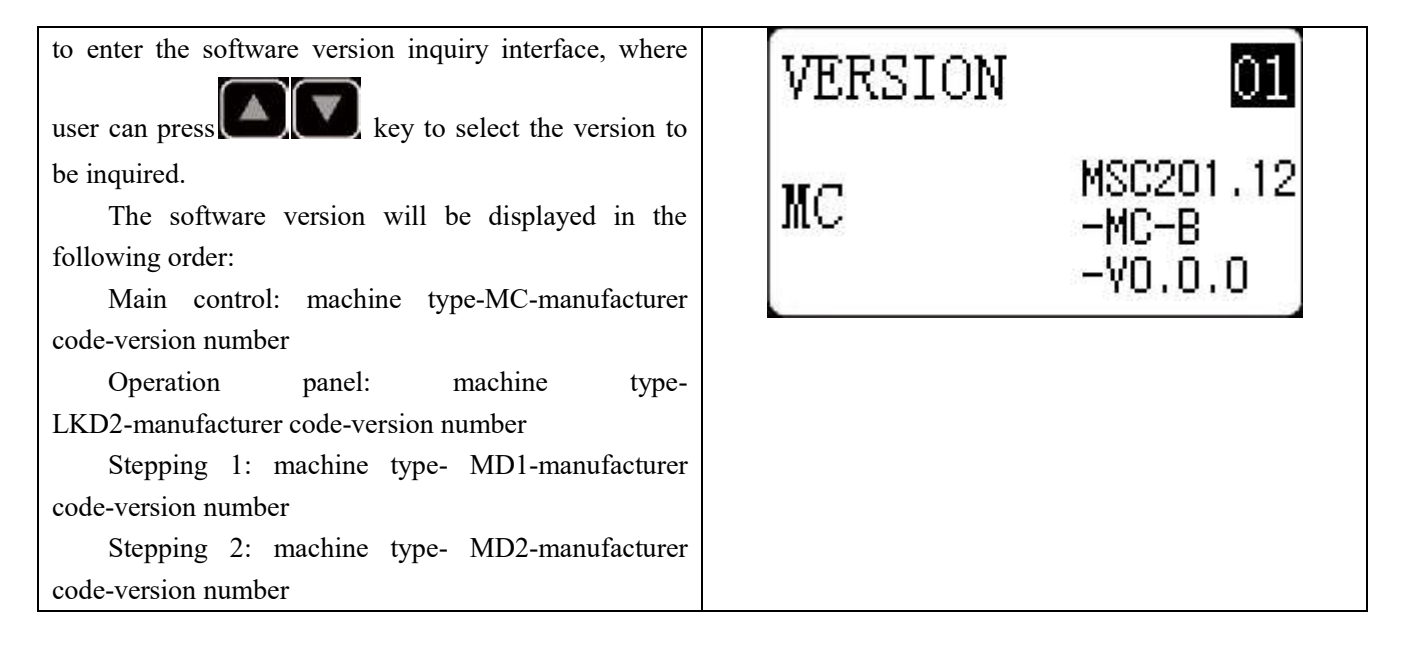

#### 3.5 Check Total Number of Stitches and Clear Lubricating Alarm

| After the machine runs for a period of time, the                                                                                                |                                                      |
|----------------------------------------------------------------------------------------------------|------------------------------------------------------|
| system may hint "M-333 machine needs lubricating",                                                                                              | M SEL:AV                                             |
| which means lubricating is needed. Under this                                                                                                   | 01 Sys U param                                       |
| situtation, press key first to clear the<br>lubricating alarm, and then press to enter<br>system menu. Select "01 system U parameter" and press | 02 Sew counter<br>03 Normal pat lock<br>04 Reg P pat |
| key to enter U parameter setting mode. Then                                                                                                    |                                                      |
| press key to select "U245 clear stitich                                                                                                    | Clear oil<br>counter 🖨 💋                             |
| number for lubricating" and press <b>[1110</b> ] to clear the                                                                                   |                                                      |
| total number of stitches, to stop displaying the same                                                                                           | · · ·                                                |
| message.                                                                                                    |                                                      |

#### 3.6 Password Setting and U/K Parameter Lock

The system provides users with password management function for them to set password by themselves. After inputting the set password, user can unlock certain advanced functions. User can lock system parameters to prevent change of key parameters by mistake so as not to cause problems.

#### 3.6.1 Change Password

If user need change password, first enter password management mode and then change the password by the following method:

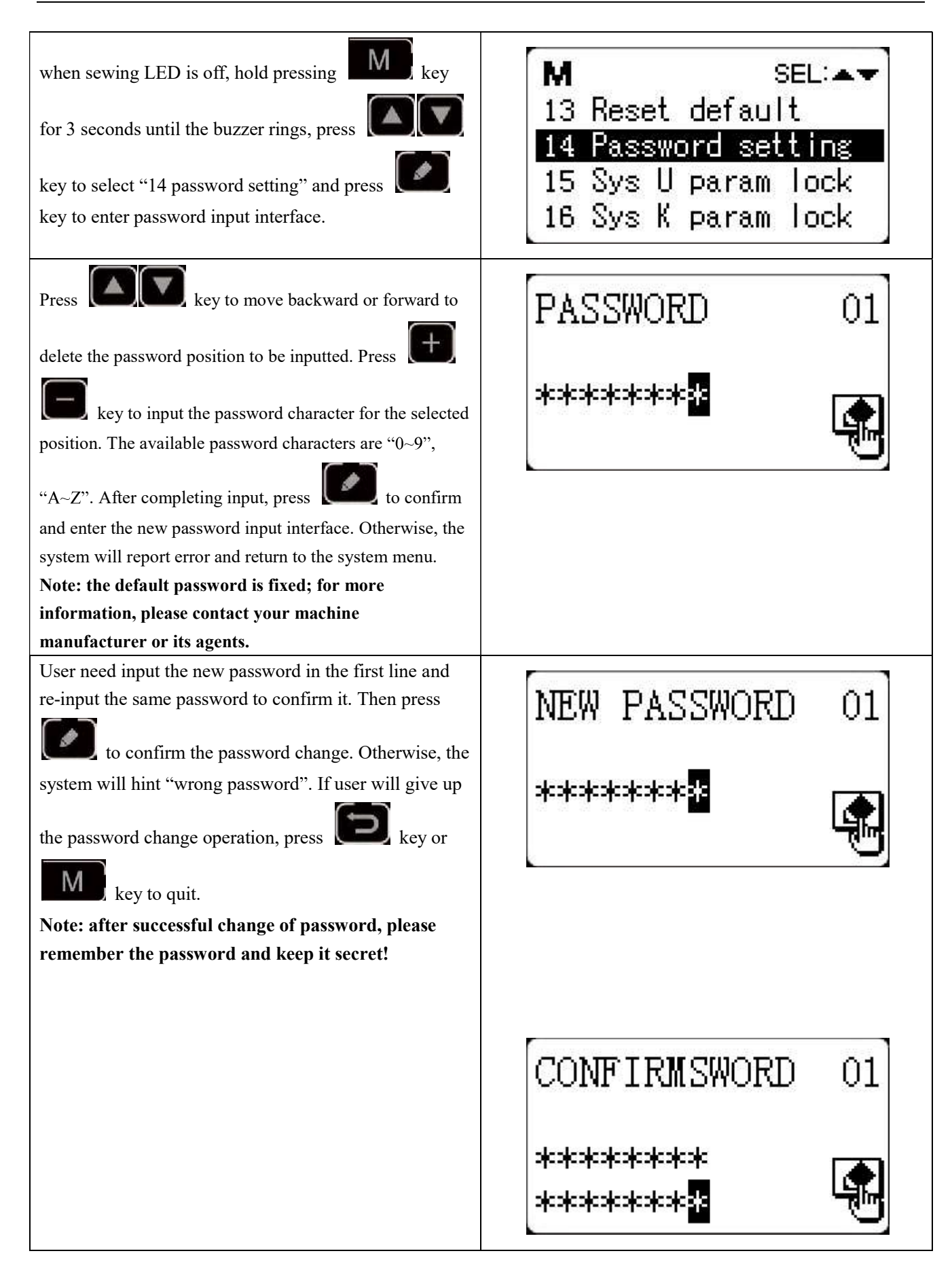

#### 3.6.2 Set U/K Parameter Lock

This function allows user to lock or unlock parameters that need protecting. Every U parameter and K parameter can be set to be locked or unlocked. The setting method is the same for U parameter and K parameter, and here take U parameter lock for example.

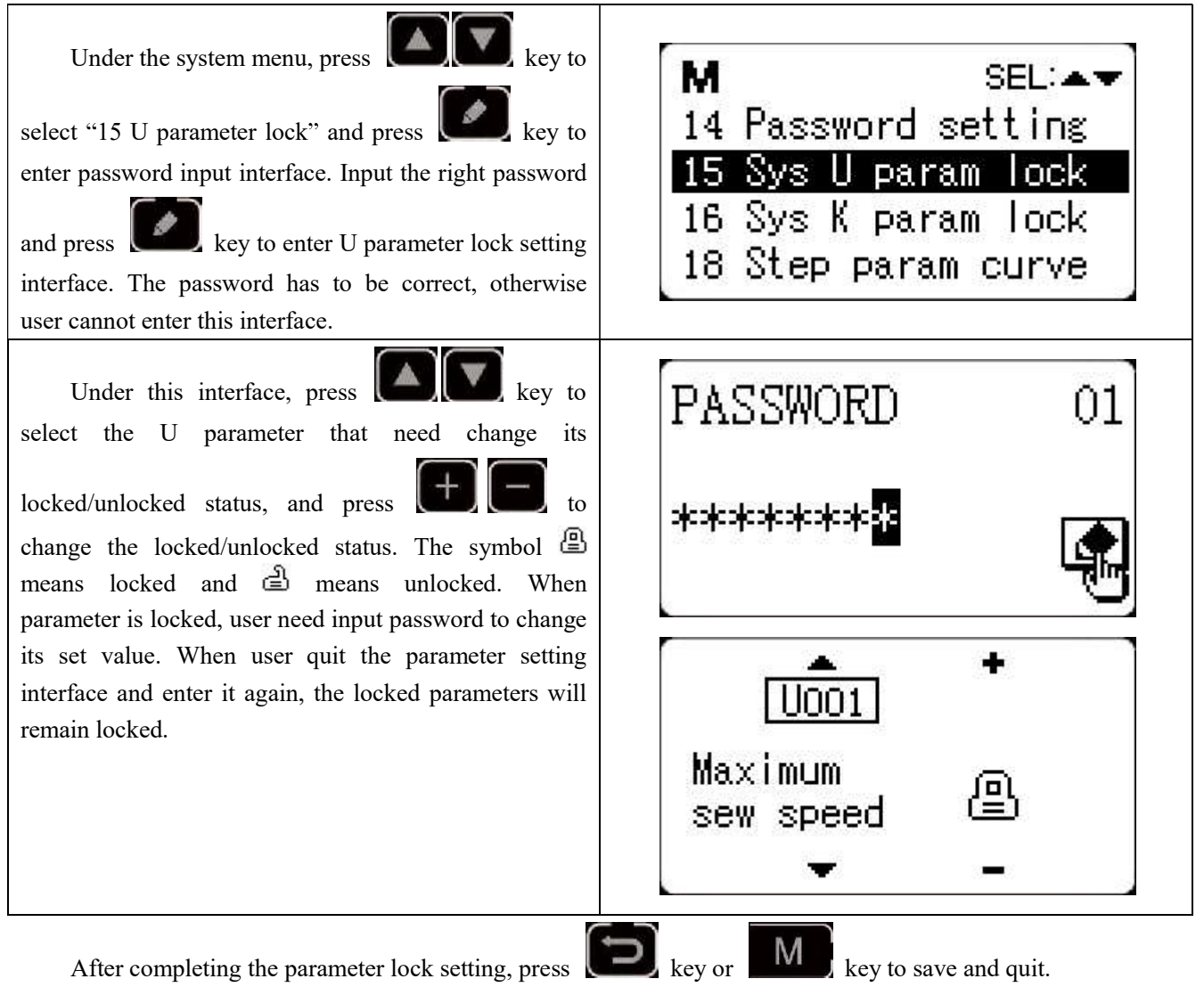

### **4 Button Sewing Function**

#### 4.1 Button Sewing Function Setting

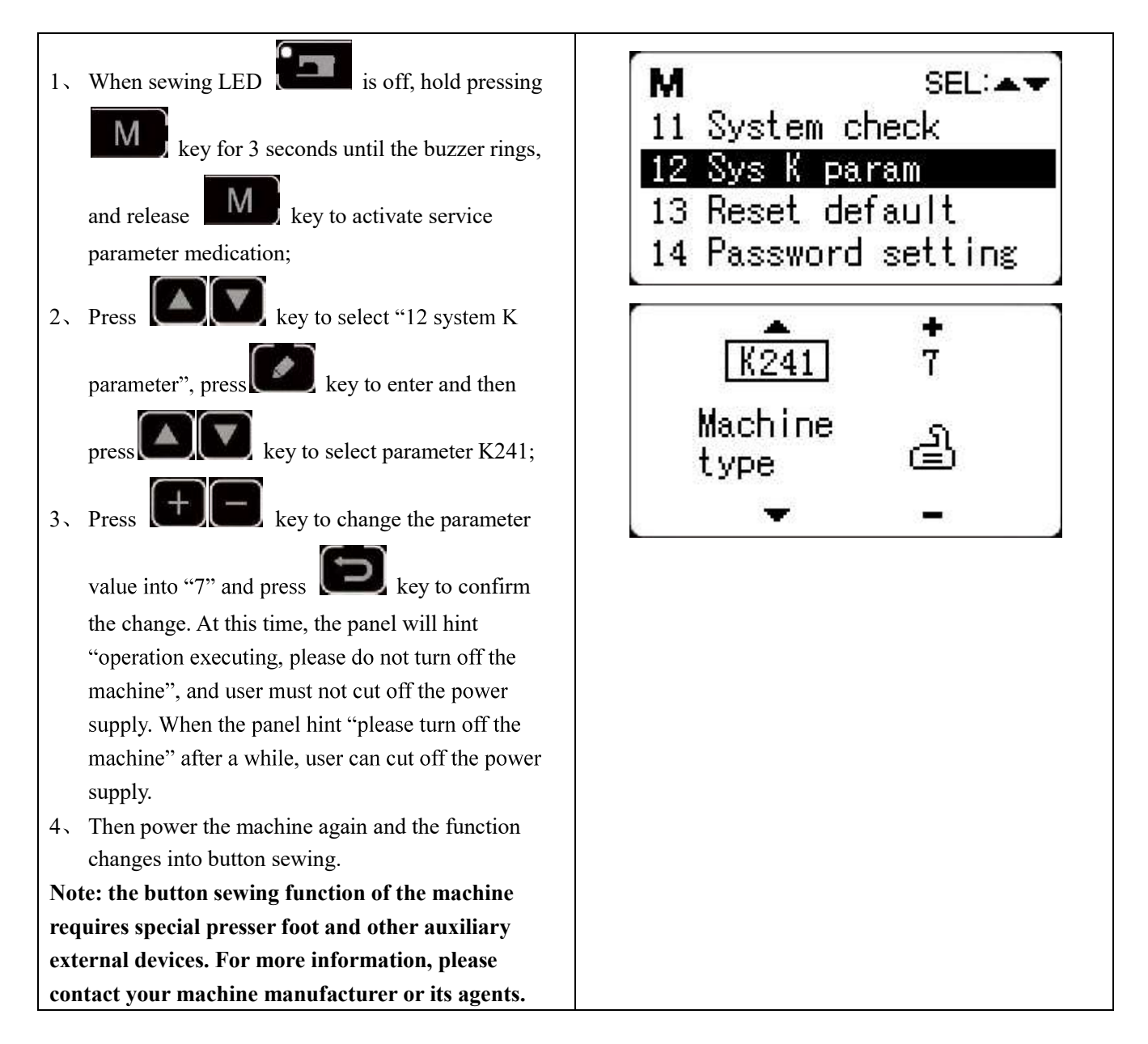

#### 4.2 Standard Button Sewing Pattern List

| No.  | Sewing | Sewing | Standard | Standard | No.   | Sewing | Sewing | Standard | Standard |
|------|--------|--------|----------|----------|-------|--------|--------|----------|----------|
|      | Shape  | Thread | Sewing   | Sewing   |       | Shape  | Thread | Sewing   | Sewing   |
|      |        | (line) | Length   | Length   |       |        | (line) | Length   | Length   |
|      |        |        | X(mm)    | Y(mm)    |       |        |        | X(mm)    | Y(mm)    |
| 1.34 |        | 6-6    | 3.4      | 3.4      | 18.44 |        | 6      | 3.4      | 0        |

| No.   | Sewing    | Sewing | Standard | Standard | No.   | Sewing     | Sewing | Standard | Standard |
|-------|-----------|--------|----------|----------|-------|------------|--------|----------|----------|
|       | Shape     | Thread | Sewing   | Sewing   |       | Shape      | Thread | Sewing   | Sewing   |
|       |           | (line) | Length   | Length   |       |            | (line) | Length   | Length   |
|       |           |        | X(mm)    | Y(mm)    |       |            |        | X(mm)    | Y(mm)    |
| 2.35  |           | 8-8    |          |          | 19.45 |            | 8      |          |          |
| 3     |           | 10-10  |          |          | 20    |            | 10     |          |          |
| 4     |           | 12-12  |          |          | 21    |            | 12     |          |          |
| 5.36  |           | 6-6    |          |          | 22    |            | 16     |          |          |
| 6.37  |           | 8-8    |          |          | 23.46 |            | 6      | 0        | 3.4      |
| 7     |           | 10-10  |          |          | 24    |            | 10     |          |          |
| 8     |           | 12-12  |          |          | 25    |            | 12     |          |          |
| 9.38  |           | 6-6    |          |          | 26.47 |            | 6-6    | 3.4      | 3.4      |
| 10.39 |           | 8-8    |          |          | 27    |            | 10-10  |          |          |
| 11    |           | 10-10  |          |          | 28.48 |            | 6-6    |          |          |
| 12.40 | 8         | 6-6    |          |          | 29    |            | 10-10  |          |          |
| 13.41 |           | 8-8    |          |          | 30.49 | $\bigcirc$ | 5-5-5  | 3.0      | 2.5      |
| 14    |           | 10-10  |          |          | 31    | Ø          | 8-8-8  |          |          |
| 15.42 | $\otimes$ | 6-6    |          |          | 32.50 |            | 5-5-5  |          |          |
| 16.43 | $\otimes$ | 8-8    |          |          | 33    |            | 8-8-8  |          |          |
| 17    | $\otimes$ | 10-10  |          |          |       |            |        |          |          |

### 5 Update Pattern Data by USB Disk

Support import (addition) of single VDT pattern:

(01) Import pattern: import (add) pattern, and cover the pattern of the same number with imported pattern;

(2) Export pattern: export all external patterns to USB storage device;

(3) Delete pattern: clear (format) the panel's storage area for external patterns;

#### 5.1 Pattern Data Update

User can import VDT format patterns to the control system via U disk, with the updated pattern number from 101 to 200. User can also export existing patterns numbered 101~200 that are stored in the control system to U disk.

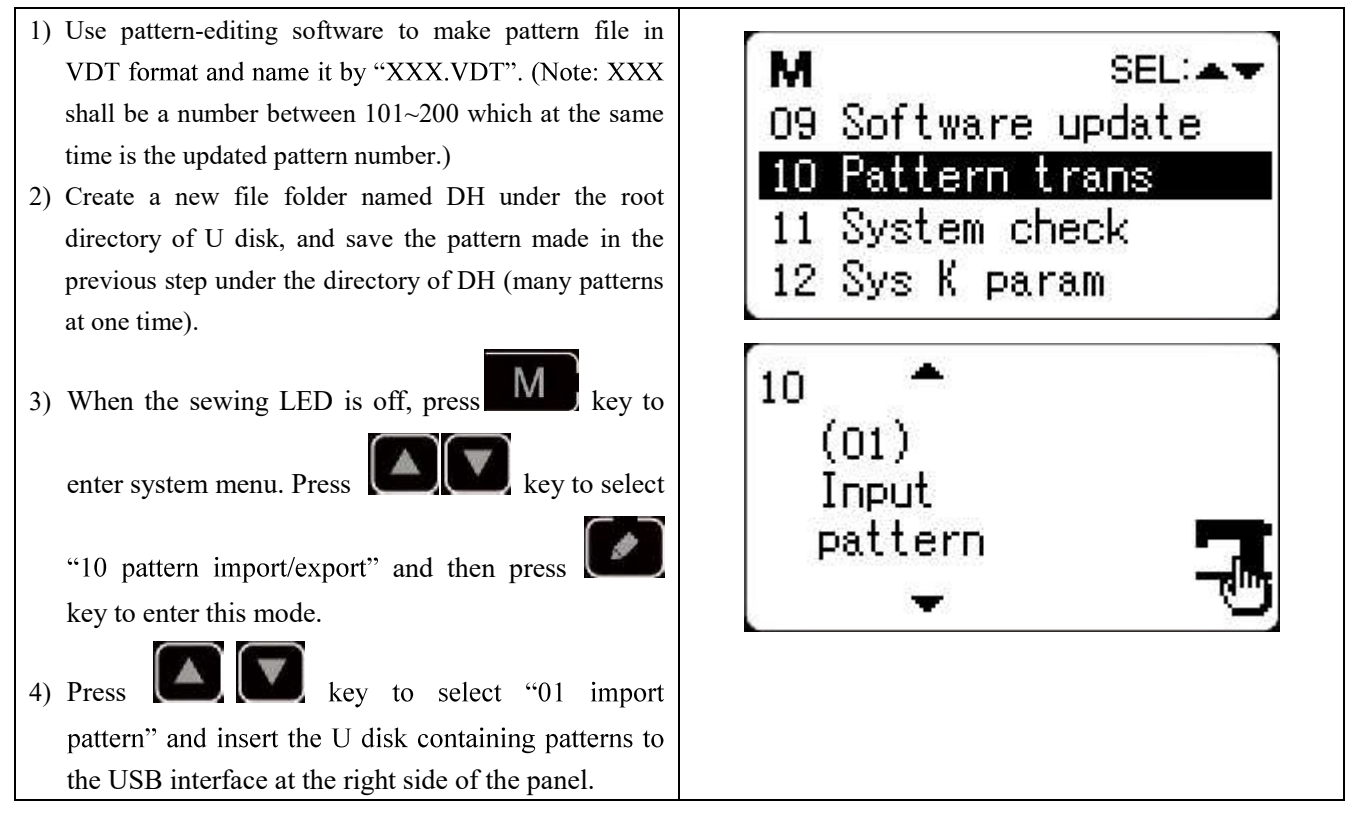

5) Press **Here** key, and when the panel hint "operation executing, please do not turn off the machine", the patterns are starting to be imported.

Note: before this operation, please confirm the U disk having been connected to USB interface; if not, this update operation cannot be done and the panel will hint "M-324 U disk not found".

6) After the update, the panel will display "Operation succeeded!" and the system will automatically return to the interface for importing patterns.

Note: if there are already patterns numbered 101~200 in the panel, patterns named with different numbers can be added to the system via U disk following the above operations; if the pattern numbers in

the U disk are the same with those in the panel, the patterns with the same number in the panel will be replaced.

In addition, apart from the pattern update import operation under function number "01", user can also change the function number to "02" and "03" to export and delete patterns respectively. To change function number to "02" means to back up imported patterns, while to change function number to "03" means to delete all patterns numbered 101~200, which may be done when external pattern storage area is full or the data format of the external pattern storage area is abnormal.

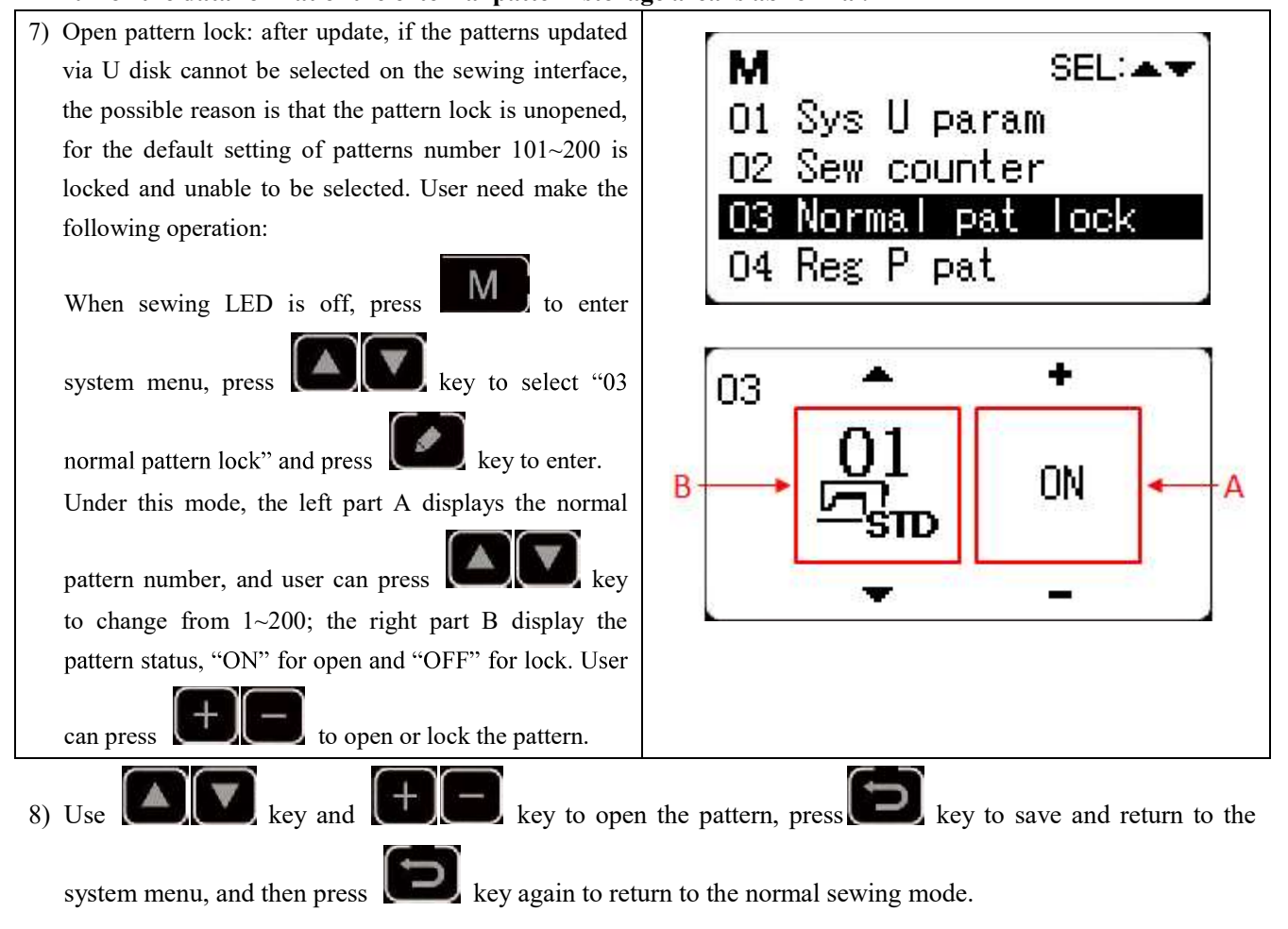

### 6 Appendix 1

#### 6.1 Main Control Error List

| Code  | Name                           | Content                                                                                          | Solution                                                                                                    |
|-------|--------------------------------|--------------------------------------------------------------------------------------------------|----------------------------------------------------------------------------------------------------|
| E 001 | Pedal not in the               | Pedal is stepped down when entering                                                              | Make sure the pedal is not stepped down when entering the                                                                                    |
| E-001 | middle position                | the ready sewing status                                                                          | ready sewing status                                                                                                    |
| E-002 | Pause                          | RESET key is pressed while sewing<br>machine is running. The machine<br>pauses.                  | Restart or return-to-origin after pressing RESET key for thread-trimming.                                                                    |
| E-003 | Head Tilt Error                | Head tilt detection switch is set as ON.                                                         | The sewing machine cannot be operated with the head<br>tilted. Return the sewing machine head to its proper<br>position.                     |
| E-004 | Low Voltage Error              | The voltage of power is too low.                                                                 | Sampling UZKIN analog quantity is too low. Confirm the voltage of power and related circuit.                                                 |
| E 005 | Overseltage Error              | The voltage of power is over the                                                                 | The detected signal of AC_OVDT is high. Confirm the                                                                                          |
| E-005 | Overvoltage Ellor              | specified value.                                                                                 | voltage of power and related circuit.                                                                                                    |
| E-007 | Main shaft driver<br>abnormal  | The error is detected in main shaft driver.                                                      | Turn off the power and repower the machine after a while.                                                                                    |
| E-008 | 24V power supply<br>error      | 24V over-current                                                                                 | Turn off the power supply and then turn it on again after a while.                                                                           |
| E-009 | 24V power supply<br>error      | 24V voltage is too low                                                                           | Turn off the power supply and then turn it on again after a while.                                                                           |
| E-010 | Air valve (fan)<br>problem     | After start, the system detects<br>abnormal signal about the voltage of<br>the air valve or fan. | Shut down the machine to check if there is any short circuit                                                                                 |
| E-012 | Presser Foot<br>Position Error | Presser foot is not at proper position.                                                          | Turn off the power and check connection of the CZ025 at<br>the head signal circuit board. If the connection is ok, check<br>the optocoupler. |
| E-013 | Encoder<br>Disconnection       | The system can't detect ADTC signal.                                                             | Turn off the power, and confirm whether plug X5 is connected properly.                                                                       |
| E-014 | Motor Running<br>Abnormal      | When the main shaft motor is<br>running, the range of the electrical<br>angle is abnormal at 0°  | Shut down the machine to check the motor encoder.                                                                                            |
| E-015 | Beyond Sewing<br>Area          | The sewing area is beyond the limit.                                                             | Press RESET switch to confirm the pattern and its X/Y<br>scale rate.<br>Triggering condition: pattern computation error.                     |

| Code  | Name                                                               | Content                                                                                         | Solution                                                                                                    |
|-------|--------------------------------------------------------------------|-------------------------------------------------------------------------------------------------|----------------------------------------------------------------------------------------------------|
| E-016 | Needle Bar Up<br>Position Error                                    | The needle bar is not at UP position.                                                           | The main shaft stop position error may be caused by main<br>shaft drive, or may be caused by human error. Turn the<br>hand wheel to return the needle bar to its UP position. |
| E-018 | Cutter Position<br>Error                                           | The cutter is not at the right position.                                                        | Turn off the power and check the Cutter Position Sensor.                                                                                                    |
| E-019 | Emergency Stop<br>Switch Not at<br>Normal Position                 | Before start, the emergency stop<br>switch is found pressed down                                | Manually solve the problem                                                                                                    |
| E-020 | Stepping Software<br>Version Error                                 | The software version for the stepping board is false.                                           | Change the stepping board or update the stepping board program.                                                                                                    |
| E-022 | Machine Stop Due<br>to Aging                                       | After entering aging mode, the machine stops.                                                   | Shut down the machine                                                                                                    |
| E-025 | X Origin Search<br>Error                                           | X origin sensor doesn't change.                                                                 | Turn off power and check motor and Origin Sensor.                                                                                                    |
| E-026 | Y Origin Search<br>Error                                           | Y origin sensor doesn't change.                                                                 | Turn off power and check motor and Origin Sensor.                                                                                                    |
| E-027 | Presser Origin<br>Search Error                                     | Presser origin sensor doesn't change.                                                           | Turn off power and check motor and Origin Sensor.                                                                                                    |
| E-028 | Thread-catching<br>Origin Search Error                             | Thread-catching origin sensor doesn't change.                                                   | Turn off power and check motor and Origin Sensor.                                                                                                    |
| E-030 | Communication<br>Error between<br>Main-board and<br>Stepping Board | Communication between Main-board<br>and Stepping Board is down.                                 | Turn off the power and repower the machine after a while.<br>Check the connections of the communication cable, main<br>board and drive board.                                 |
| E-031 | Stepping driver<br>Error                                           | Over-current occurs to stepping drive board.                                                    | Turn off the power and repower the machine after a while.                                                                                                    |
| E-034 | Main shaft driver<br>abnormal                                      | The error is detected in main shaft driver.                                                     | Turn off the power and repower the machine after a while.                                                                                                    |
| E-035 | Main Board IPM<br>Sudden<br>Over-current                           | The current for the main board IPM<br>drive module is too much within a<br>short period of time | Turn off the power and repower the machine after a while.<br>Change the main shaft motor to check if the motor is<br>damaged; if problem remains, change the main board.      |
| E-036 | Main Board IPM<br>Multiple<br>Over-current                         | Over-current happens repeatedly to<br>the main board IPM drive module<br>after power on         | Turn off the power and repower the machine after a while.<br>Change the main shaft motor to check if the motor is<br>damaged; if problem remains, change the main board.      |
| E-037 | Main Shaft<br>Over-current                                         | Motor stops.                                                                                    | If there is no mechanic problem, check the connection of<br>the main shaft encoder                                                                                            |

| Code  | Name                                                                         | Content                                                                                                    | Solution                                                                                                    |
|-------|------------------------------------------------------------------------------|----------------------------------------------------------------------------------------------------|----------------------------------------------------------------------------------------------------|
| E-038 | Machine Lock<br>Error                                                        | The main-shaft of sewing machine can't rotate due to some problem.                                                | After user sending order to rotate the main shaft, the main<br>shaft motor doesn't respond. Check the PWM curve of the<br>main shaft motor, the signal of the encoder and whether<br>there is mechanic problem.                                                                                                    |
| E-039 | Main Shaft<br>Over-speed                                                     | The system detects the actual speed of<br>the main shaft motor exceeding the<br>speed limit                       | Turn off the power and repower the machine after a while.                                                                                                    |
| E-040 | Current Abnormal<br>When Stop                                                | Over-current occurs during the stop process of the main shaft                                                     | Turn off the power and repower the machine after a while.<br>Change the main shaft motor to check if the motor is<br>damaged; if problem remains, change the main board.                                                                                                    |
| E-043 | Thread-trimming<br>Motor Origin<br>Search Error                              | Thread-trimming origin sensor doesn't change.                                                                     | Turn off power and check the connections of CZ026 on head signal circuit board and X9 on control box.                                                                                                    |
| E-056 | Stepping Close<br>Loop<br>DSP1(X25/X27)<br>Communication<br>Error            | The verification of the received order at stepping board is failed                                                | Check the connection of SPI communication cable                                                                                                    |
| E-057 | Stepping Close<br>Loop DSP1 1 <sup>st</sup><br>Route (X27)<br>Over-Current   | Large current is detected by hardware                                                                             | At first, please check motor. Then check the resistance and<br>sensor value. If the motor is ok, user should check the<br>hardware on stepping board                                                                                                    |
| E-058 | Stepping Close<br>Loop DSP1 1 <sup>st</sup><br>Route (X27)<br>Position Error | The detected encoder response<br>position is not consistent with the<br>position set in the order.                | Change the stepping motor to open loop mode and run it. If<br>the motor can work normally, the motor is ok. If the motor<br>can't work normally, user should check the driving part on<br>the stepping board and the motor itself. After the above<br>operations, user should check the encoder. Make sure the<br>connection and the condition of the encoder cable is ok.<br>And make sure the signal response part on the stepping<br>board and the encoder itself is ok. |
| E-059 | Stepping Close<br>Loop DSP1 1 <sup>st</sup><br>Route (X27)Over-<br>speed     | The system will give this warning<br>when it detects the abnormal motor<br>speed via the encoder response signal. | The checking method is the same with that for Position<br>Error                                                                                                    |
| E-060 | Stepping Close<br>Loop DSP1 2 <sup>nd</sup><br>Route (X25)<br>Over-Current   | Large current is detected by hardware                                                                             | At first, please check motor. Then check the resistance and<br>sensor value. If the motor is ok, user should check the<br>hardware on stepping board                                                                                                    |

| Code  | Name                                                                         | Content                                                                                                    | Solution                                                                                                    |
|-------|------------------------------------------------------------------------------|----------------------------------------------------------------------------------------------------|----------------------------------------------------------------------------------------------------|
| E-061 | Stepping Close<br>Loop DSP1 2 <sup>nd</sup><br>Route (X25)<br>Position Error | The detected encoder response<br>position is not consistent with the<br>position set in the order.                | Change the stepping motor to open loop mode and run it. If<br>the motor can work normally, the motor is ok. If the motor<br>can't work normally, user should check the driving part on<br>the stepping board and the motor itself. After the above<br>operations, user should check the encoder. Make sure the<br>connection and the condition of the encoder cable is ok.<br>And make sure the signal response part on the stepping<br>board and the encoder itself is ok. |
| E-062 | Stepping Close<br>Loop DSP1 2 <sup>nd</sup><br>Route (X25)<br>Over- speed    | The system will give this warning<br>when it detects the abnormal motor<br>speed via the encoder response signal. | The checking method is the same with that for Position<br>Error                                                                                                    |
| E-063 | Stepping Close<br>Loop<br>DSP2(X21/X23)<br>Communication<br>Error            | The verification of the received order at stepping board is failed                                                | Check the connection of SPI communication cable                                                                                                    |
| E-064 | Stepping Close<br>Loop DSP2 1 <sup>st</sup><br>Route (X23)<br>Over-Current   | Large current is detected by hardware                                                                             | At first, please check motor. Then check the resistance and<br>sensor value. If the motor is ok, user should check the<br>hardware on stepping board                                                                                                    |
| E-065 | Stepping Close<br>Loop DSP2 1 <sup>st</sup><br>Route (X23)<br>Position Error | The detected encoder response<br>position is not consistent with the<br>position set in the order.                | Change the stepping motor to open loop mode and run it. If<br>the motor can work normally, the motor is ok. If the motor<br>can't work normally, user should check the driving part on<br>the stepping board and the motor itself. After the above<br>operations, user should check the encoder. Make sure the<br>connection and the condition of the encoder cable is ok.<br>And make sure the signal response part on the stepping<br>board and the encoder itself is ok. |
| E-066 | Stepping Close<br>Loop DSP2 1 <sup>st</sup><br>Route (X23)<br>Over- speed    | The system will give this warning<br>when it detects the abnormal motor<br>speed via the encoder response signal. | The checking method is the same with that for Position<br>Error                                                                                                    |
| E-067 | Stepping Close<br>Loop DSP2 2 <sup>nd</sup><br>Route<br>(X21)Over-current    | Large current is detected by hardware                                                                             | At first, please check motor. Then check the resistance and<br>sensor value. If the motor is ok, user should check the<br>hardware on stepping board                                                                                                    |

| Code  | Name                                                                         | Content                                                                                                    | Solution                                                                                                    |
|-------|------------------------------------------------------------------------------|----------------------------------------------------------------------------------------------------|----------------------------------------------------------------------------------------------------|
| E-068 | Stepping Close<br>Loop DSP2 2 <sup>nd</sup><br>Route (X21)<br>Position Error | The detected encoder response<br>position is not consistent with the<br>position set in the order.                | Change the stepping motor to open loop mode and run it. If<br>the motor can work normally, the motor is ok. If the motor<br>can't work normally, user should check the driving part on<br>the stepping board and the motor itself. After the above<br>operations, user should check the encoder. Make sure the<br>connection and the condition of the encoder cable is ok.<br>And make sure the signal response part on the stepping<br>board and the encoder itself is ok. |
| E-069 | Stepping Close<br>Loop DSP2 2 <sup>nd</sup><br>Route (X21)<br>Over-speed     | The system will give this warning<br>when it detects the abnormal motor<br>speed via the encoder response signal. | The checking method is the same with that for Position<br>Error                                                                                                    |
| E-070 | Stepping Board<br>90V Power Supply<br>Error                                  | Stepping board 90V is over-current                                                                                | Turn off the power supply and then turn it on again after a while.                                                                                                    |

#### **6.2 Operation Panel Error List**

| Code  | Name                                    | Content                                                                                                    | Solution                                                                                                 |
|-------|-----------------------------------------|----------------------------------------------------------------------------------------------------|----------------------------------------------------------------------------------------------------|
| M-300 | Memory Abnormal                         | There exists error with the data defined by the operation panel.                                                             | Internal error: user need update the panel program.                                                      |
| M-301 | Memory Abnormal                         | Panel memory data abnormal                                                                                                   | Internal error: user need update the panel program.                                                      |
| M-302 | Machine Type<br>Parameter Error         | The machine type data read by the operation panel is not within the set range.                                               | Press RESET key to automatically enter parameter No.<br>241 to select and save the defined machine type. |
| M-303 | UK Parameter<br>Abnormal                | Abnormal range of the parameter read<br>by the panel from EEPROM                                                             | Press RESET key to enter the system menu and recover the default setting.                                |
| M-304 | Head Board<br>Parameter<br>Abnormal     | Abnormal range of parameters<br>received by panel from down<br>computer                                                      | Press RESET key to enter the system menu and recover the default setting.                                |
| M-305 | Normal Pattern<br>Parameter<br>Abnormal | When using pattern parameter, the panel detects abnormal parameter range.                                                    | Press RESET key to enter the system menu and recover the default setting.                                |
| M-306 | Pattern Not Found<br>or Locked          | The prepared pattern No. hasn't been<br>registered to ROM or set as not to be<br>read. The pattern No. is displayed as<br>0. | Press RESET key, confirm the pattern No. and make sure the pattern is unlocked.                          |
| M-307 | Pattern Data<br>Abnormal                | When the panel reads the sewing data<br>of the pattern, the data format is found<br>to be abnormal.                          | Select other patterns.                                                                                   |
| M-308 | Sewing Data Too<br>Large                | When being computed, the size of the pattern data is found to be too large                                                   | Select other patterns for sewing.                                                                        |

| Code  | Name                                                          | Content                                                                                                    | Solution                                                                                                    |  |  |
|-------|---------------------------------------------------------------|----------------------------------------------------------------------------------------------------|----------------------------------------------------------------------------------------------------|--|--|
|       |                                                               | and beyond normal range.                                                                                                    |                                                                                                    |  |  |
| M-309 | Pattern beyond<br>Sewing Range                                | When being computed, the pattern is found to be beyond sewing range.                                                          | Press RESET key, confirm the size of the pattern is within<br>the set range of parameters K056, K057, K058 and K059.         |  |  |
| M-310 | Stitch Length<br>beyond Normal<br>Range                       | When being computed, the stitch<br>length is found to be beyond normal<br>range.                                              | Press RESET key, confirm the pattern and X/Y scaling up rate.                                                                |  |  |
| M-311 | Pattern Data<br>Communication<br>Abnormal                     | Error occurs when the panel sends pattern data to the main control.                                                           | Check the pattern and the cable connection between the panel and the main control.                                           |  |  |
| M-312 | Normal Pattern<br>Lock Abnormal                               | The panel can't read the normal pattern lock data from EEPROM.                                                                | Press RESET key to enter the system menu and recover the default setting.                                                    |  |  |
| M-313 | Present Pattern<br>Parameter<br>Abnormal                      | The panel can't read the pattern parameter data from EEPROM.                                                                  | Press RESET key to enter the system menu and recover the default setting.                                                    |  |  |
| M-314 | Parameter Setting<br>beyond Normal<br>Range                   | The set value of the parameter exceeds normal range.                                                                          | Press RESET key and change the set value.                                                                                    |  |  |
| M-315 | Counter Abnormal                                              | The panel can't read the counter data from EEPROM.                                                                            | Press RESET key to enter the system menu and recover the default setting.                                                    |  |  |
| M-316 | Counter Exhausted                                             | The counter has reached the upper limit after the sewing.                                                                     | Press RESET key.                                                                                                    |  |  |
| M-317 | Communication<br>Error between<br>Main Board and the<br>Panel | There is no communication or<br>communication error between main<br>board and the panel.                                      | Turn off the power and repower the machine after a while.<br>Check the communication cable, the main board and the<br>panel. |  |  |
| M-318 | The Storage Space<br>for External<br>Patterns Full            | When patterns are imported to the<br>control panel via USB, the storage<br>space for such patterns is found full.             | First export the internal patterns before deleting them, and then import patterns again.                                     |  |  |
| M-319 | External Patterns<br>Format Abnormal                          | Pattern data is found abnormal when<br>its format data is read by the control<br>panel                                        | Enter the parameter import/export mode of the system and delete such patterns.                                               |  |  |
| M-320 | Imported Pattern<br>Already Exist                             | When importing pattern from USB<br>storage device, pattern with the same<br>number is found to exist already in<br>the panel. | Change the number of the pattern in the USB storage device to be imported.                                                   |  |  |
| M-321 | Imported Pattern<br>Not Found                                 | When importing pattern from USB<br>storage device, the pattern to be<br>imported is not found.                                | Select existing patterns in the USB storage device.                                                                          |  |  |
| M-322 | Pattern Deletion<br>Error                                     | When deleting external pattern, it is found to be not exist.                                                                  | Select existing pattern for deletion.                                                                                        |  |  |

| Code  | Name                                                | Content                                                                                                    | Solution                                                                                                    |  |
|-------|-----------------------------------------------------|----------------------------------------------------------------------------------------------------|----------------------------------------------------------------------------------------------------|--|
| M-323 | Pattern Read Error                                  | There is problem with reading pattern<br>data from external pattern storage<br>area.                          | Please select other patterns.                                                                                   |  |
| M-324 | USB Device Not<br>Connected                         | When importing or exporting<br>patterns, the panel detects abnormal<br>USD storage device.                    | Change another USB storage device                                                                               |  |
| M-325 | The Size of<br>Imported Pattern<br>Too Large        | When importing patterns, the panel<br>detects that the imported pattern is too<br>beyond the size limitation. | Make sure the imported pattern is within the size range.                                                        |  |
| M-326 | External Pattern<br>Not Found                       | Under sewing ready status, the<br>external pattern to be read is not<br>found.                                | Please select other patterns.                                                                                   |  |
| M-327 | P Pattern to Be<br>Deleted is Cited by<br>C Pattern | When being deleted, the P pattern is<br>found to have been added to certain C<br>pattern.                     | First delete the P pattern from the C pattern and then delete the P pattern.                                    |  |
| M-328 | USB Patterns Not<br>Found                           | The pattern number to be imported can't be found after USB connection                                         | Make sure the pattern is correctly named and saved under<br>the designated directory of the USB storage device. |  |
| M-329 | No Registered P<br>Pattern                          | Before entering the P pattern or C<br>pattern copy/deletion mode, no P<br>pattern has been registered.        | Please register P patterns before entering those modes.                                                         |  |
| M-330 | All Normal<br>Patterns Shut Down                    | Before entering P pattern registration<br>mode, all normal patterns are found to<br>have been shut down.      | Please unlock normal patterns.                                                                                  |  |
| M-331 | No More<br>Registration of P<br>Patterns            | Before entering P pattern registration<br>mode, it is found that all P patterns<br>have been registered.      | Please delete some P patterns before registering new ones.                                                      |  |
| M-332 | No Deletion of the<br>Last C Pattern                | The C pattern to be deleted happens to be the last one.                                                       | The deletion of the remaining last C pattern is prohibited.                                                     |  |
| M-333 | Alarm to Lubricate<br>the Machine                   | It is time to add lubricating oil to<br>certain parts of the machine, so the<br>machine stops working.        | Restart the machine, enter parameter No. 245 and press<br>RESET key, and then power on again                    |  |
| M-999 | Undefined Error                                     | Undefined error of the operation panel                                                                        | Shut down the machine and update the control panel program.                                                     |  |

### 6.3 Standard Button Sewing Pattern List

| NO. | Pattern                    | Stitches | L×W<br>(mm)     | NO. | Pattern   | Stitches | L×W<br>(mm)   |
|-----|----------------------------|----------|-----------------|-----|-----------|----------|---------------|
| 1   | ********                   | 41       | $16 \times 2$   | 2   | PHYNIAMAA | 41       | $10 \times 2$ |
| 3   | <del>₽┿٨<b>₩</b>₩₩₩₩</del> | 41       | $16 \times 2.4$ | 4   | *******   | 41       | $24 \times 3$ |

| 5  | <del>\$~~~~</del>                       | 27 | 10.1×2          | 6  | ****              | 27 | $16 \times 2.4$  |
|----|-----------------------------------------|----|-----------------|----|-------------------|----|------------------|
| 7  | PHYMAN                                  | 35 | 10×2            | 8  | <b>RAAAAAAA</b>   | 35 | $16 \times 2.4$  |
| 9  | *****                                   | 55 | 24×3            | 10 | WAANAMAMAA        | 63 | $24 \times 3$    |
| 11 | <mark>₩₩₩</mark>                        | 20 | 6.1×2.4         | 12 | ******            | 27 | 6.2×2.4          |
| 13 | ann an an an an an an an an an an an an | 35 | 6.1×2.4         | 14 |                   | 14 | 8×2              |
| 15 | MAAA                                    | 20 | 8×2             | 16 | N <del>NNNN</del> | 27 | $8 \times 2$     |
| 17 |                                         | 20 | 10×0            | 18 | · · · · · · · ·   | 27 | $10 \times 0$    |
| 19 |                                         | 27 | 25. 2×0         | 20 | <del>8 - 11</del> | 35 | 24.8×0           |
| 21 | -                                       | 40 | 25.2×0          | 22 |                   | 43 | $35 \times 0$    |
| 23 | MANANAM                                 | 27 | 4×20            | 24 | MANANA            | 35 | $4 \times 20$    |
| 25 | WWWWWW                                  | 41 | 4×20            | 26 | MANANAMAN         | 55 | 4×20             |
| 27 | -                                       | 17 | 0×20            | 28 |                   | 20 | 0×10             |
| 29 | +                                       | 20 | 0×20            | 30 |                   | 27 | $0 \times 20$    |
| 31 |                                         | 51 | $10.1 \times 7$ | 32 |                   | 62 | 12. 1 $\times$ 7 |
| 33 |                                         | 23 | 10.2×6          | 34 |                   | 30 | $12 \times 6$    |
| 35 |                                         | 47 | 7×10            | 36 |                   | 47 | 7×10             |
| 37 |                                         | 89 | $24 \times 3$   | 38 | <b>FARMAN</b>     | 27 | 8×2              |

| 39 | (-)     | 25  | 11.8×12 | 40 | $\bigcirc$ | 45  | $12 \times 12$ |
|----|---------|-----|---------|----|------------|-----|----------------|
| 41 | Muranna | 28  | 2.4×20  | 42 | wwww       | 38  | 2.4×25         |
| 43 |         | 38  | 2.4×25  | 44 | hannen     | 57  | 2.4×30         |
| 45 |         | 75  | 2.4×30  | 46 |            | 41  | 2.4×30         |
| 47 |         | 89  | 8×8     | 48 |            | 98  | 8×8            |
| 49 |         | 147 | 8×8     | 50 |            | 163 | 8×8            |

### 7 Appendix 2

#### 7.1 Installation Size of Control Box

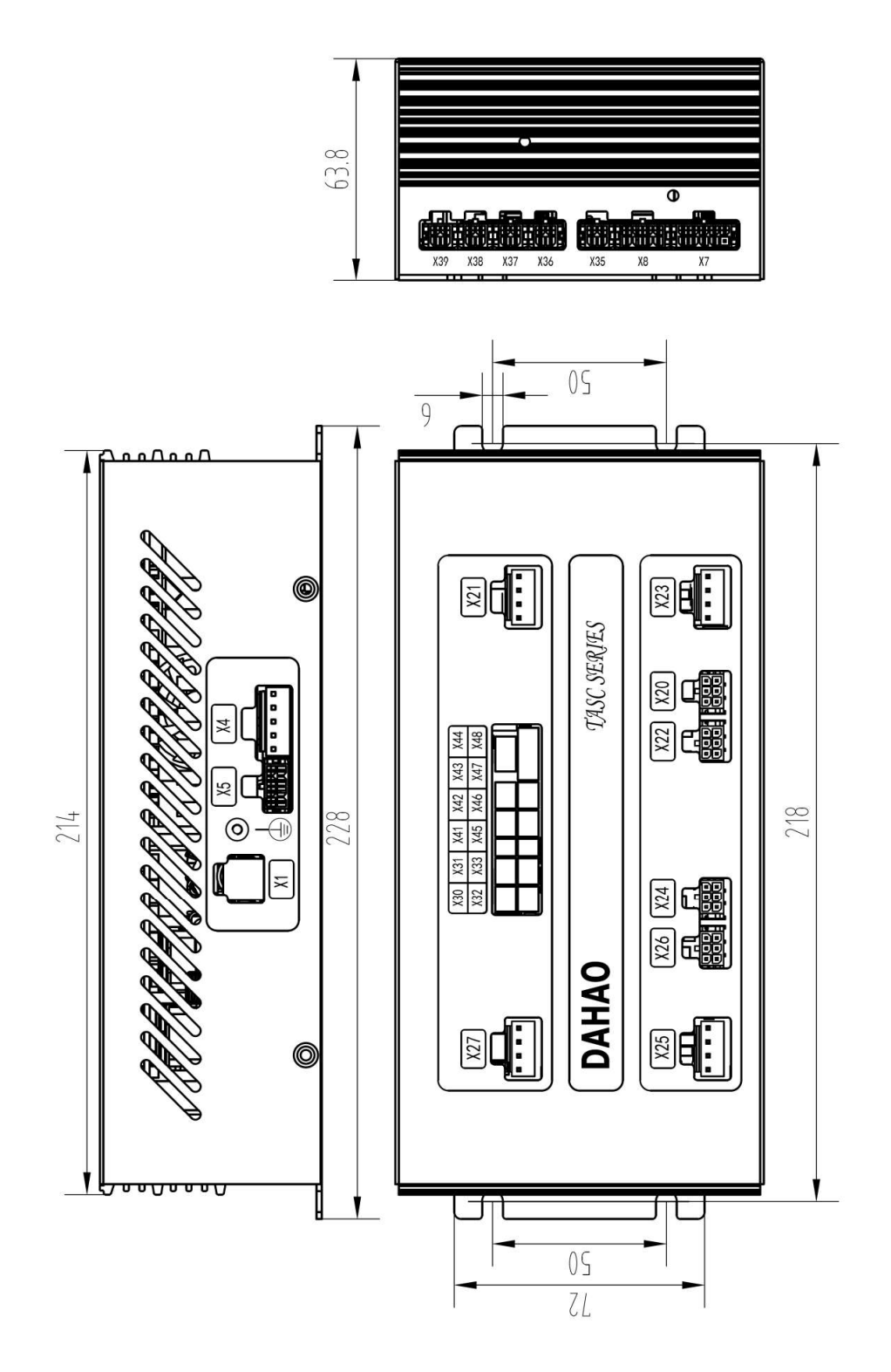

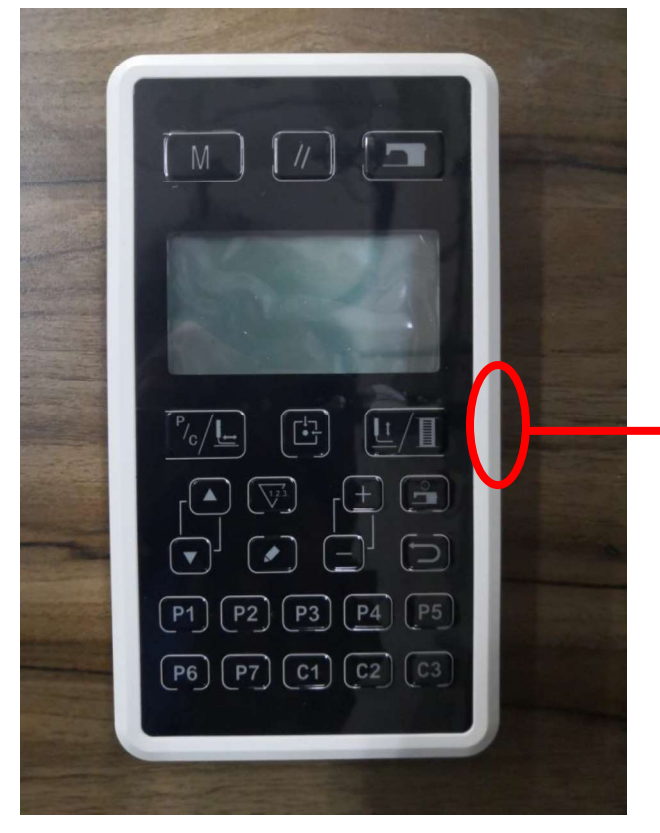

7.2 Installation Size of Operation Panel

Panel

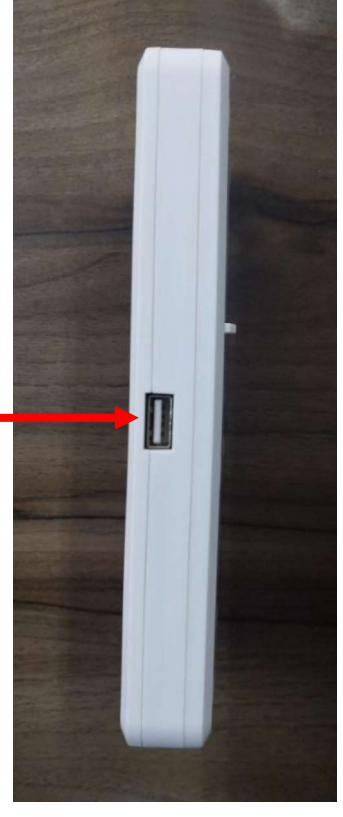

USB Port

#### 7.3 The Control System Diagram

#### (1) TASC201-2N/B

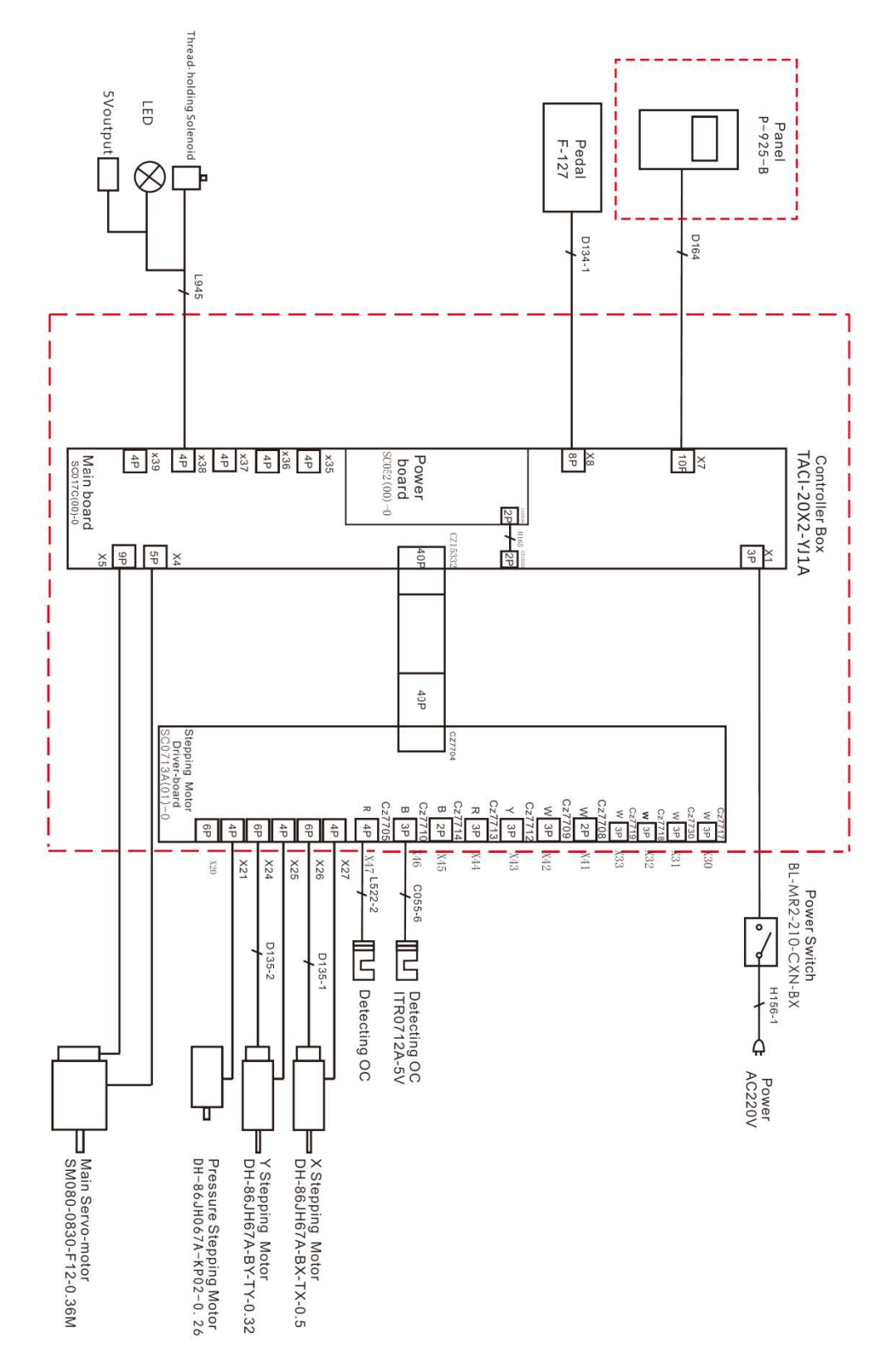